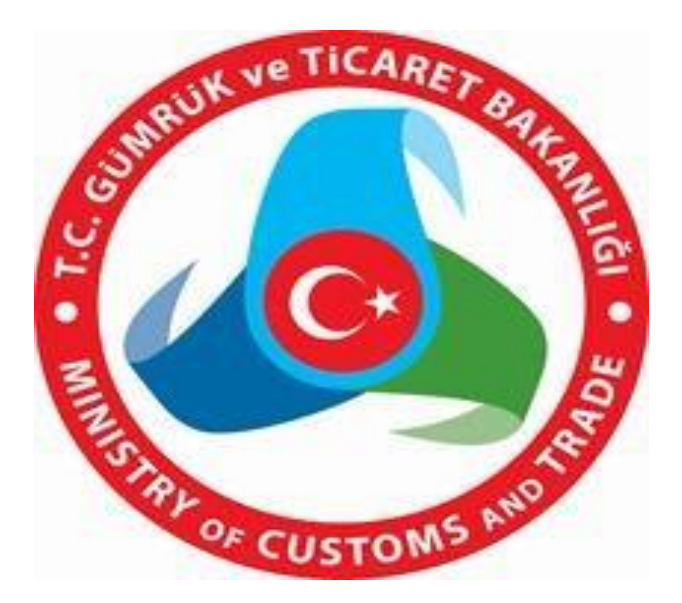

# HAL KAYIT SİSTEMİ HAL HAKEM HEYETİ İŞLEMLERİ KULLANICI KILAVUZU

Haziran 2018

# İçindekiler

| 1.HAL KAYIT SİSTEMİ'NE GİRİŞ                          | 2  |
|-------------------------------------------------------|----|
| 2.HAL HAKEM HEYETİNİN TANIMLANMASI                    | 3  |
| 2.1.HAL HAKEM HEYETİ ÜYE BİLGİLERİNİN GİRİLMESİ       | 3  |
| 3.HAL HAKEM HEYETİ BAŞVURU OLUŞTURMA SÜRECİ           | 6  |
| 3.1.BAŞVURU İÇİN GEREKLİ BİLGİLERİN GİRİLMESİ         | 6  |
| 3.1.1. TARAFLARA AİT BİLGİ GİRİŞİNİN YAPILMASI        | 7  |
| 3.1.2. BAŞVURU BİLGİLERİNİN GİRİLMESİ                 | 8  |
| 3.1.3. VERİLEN BELGELERE İLİŞKİN BİLGİLERİN GİRİLMESİ | 10 |
| 3.1.4.BAŞVURUNUN İNTİKAL DURUMU                       | 10 |
| 3.2.BAŞVURU SORGULAMA                                 | 11 |
| 3.3.BAŞVURU BİLGİLERİNİN DÜZENLENMESİ                 | 12 |
| 3.4.BAŞVURUNUN SİLİNMESİ                              | 13 |
| 4.GÜNDEM OLUŞTURMA SÜRECİ                             | 14 |
| 4.1.GÜNDEM İÇİN GEREKLİ BİLGİLERİN GİRİLMESİ          | 14 |
| 4.2.GÜNDEM RAPORUNUN OLUŞTURULMASI                    | 15 |
| 4.3.GÜNDEM BİLGİLERİNİN DÜZENLENMESİ                  | 16 |
| 5.HAL HAKEM HEYETİ TOPLANTI OLUŞTURMA SÜRECİ          | 17 |
| 5.1.TOPLANTI İÇİN GEREKLİ BİLGİLERİN GİRİLMESİ        | 17 |
| 5.2.TOPLANTI KATILIM ÇİZELGESİNİN OLUŞTURULMASI       |    |
| 5.3.TOPLANTI BİLGİLERİNİN DÜZENLENMESİ                | 19 |
| 6.HAL HAKEM HEYETİ KARAR OLUŞTURMA SÜRECİ             | 20 |
| 6.1.KARAR İÇİN GEREKLİ BİLGİLERİN GİRİLMESİ           | 20 |
| 6.2.KARARLARIN DÜZENLENMESİ                           | 25 |
| 6.3.KARARLARIN SORGULANMASI                           | 26 |
| 7. HAL HAKEM HEYETİ RAPORLARI                         | 28 |
| 7.1.BAŞVURU SORGULAMA                                 | 28 |
| 7.2.KARAR SAYI SORGULAMA                              |    |

## 1. HAL KAYIT SİSTEMİ'NE GİRİŞ

Hal Hakem Heyeti işlemlerini gerçekleştirebilmek için ilk olarak Hal Kayıt Sistemi'ne giriş yapmak gerekmektedir. Bunun için <u>https://hks.hal.gov.tr</u> adresine giriş yapılmalıdır.

| Kullanıcı Adı |                                            |               |
|---------------|--------------------------------------------|---------------|
| Şifre         |                                            |               |
|               | Şifremi Unuttum                            | Giriş         |
| 🚺 🧇 Yeni      | E-Bildirim Kullanım Kılavuzuna ulaşmak içi | n tiklayınız. |
|               |                                            |               |

Açılan sayfada kullanıcı adı, şifre ve güvenlik kodu bilgileri girildikten sonra sisteme giriş yapılır ve ana menüden "Hal Hakem Heyetleri İşlemleri" sekmesi seçilerek, Hal Hakem Heyeti üyelerini sisteme tanımlama ya da daha önce tanımlanmış üyelerinin bilgilerinin güncellenmesi ile işlemlere başlanır. Bu adımda üye bilgileri tanımlanması ya da güncellenmesi yapılmayacak ise, üçüncü adım olan "Hal Hakem Heyeti Başvuru Oluşturma Süreci" ne geçilir.

# 2. HAL HAKEM HEYETİNİN TANIMLANMASI

## 2.1. HAL HAKEM HEYETİ ÜYE BİLGİLERİNİN GİRİLMESİ

Sistem üzerinde Hal Hakem Heyeti'nin teşkil etmesi için "Hal Hakem Heyeti Tanımla" seçilerek işleme başlanır.

| Hal Kayıt Sist                                                              | emi                  |                          |                                                                                                    |                                       |               |                 |
|-----------------------------------------------------------------------------|----------------------|--------------------------|----------------------------------------------------------------------------------------------------|---------------------------------------|---------------|-----------------|
| 🕈 Ana Sayfa                                                                 | Bildirimci İşlemleri | Üretici Örgütü İşlemleri | Hal Hakem Heyet İşlemleri                                                                                                    | Raporla                               | ama İşlemleri | Mesaj İşlemleri |
| <ul> <li>Kullanıcı İşlemleri</li> <li>Şikayet</li> <li>Duyurular</li> </ul> |                      |                          | H.H.H. Tanımlama<br>Hal Hakem Heyeti Karar<br>İşlemleri<br>Hal Hakem Heyeti Başvuru<br>Hal Hakem Heyeti Günden<br>Oluşturma<br>Hal Hakem Heyeti Toplant<br>Oluşturma<br>Hal Hakem Heyeti Raporla | , , , , , , , , , , , , , , , , , , , |               |                 |
|                                                                             |                      |                          |                                                                                                    |                                       |               |                 |

| Hal Hakem Heyet İşlemleri » | > H.H.H. Tanımlama                |
|-----------------------------|-----------------------------------|
| Hal Hakem Heyetir           | ne İlişkin Bilgiler               |
| Şema Türü                   | ● il ○ ilçe                       |
| ĬI                          | ANKARA 🗸                          |
| İlçe                        | MERKEZ                            |
| Heyet Adı                   | ANKARA MERKEZ İl Hal Hakem Heyeti |
|                             |                                   |
| Sorgula                     |                                   |
| Tanımlı Kişi Listesi        |                                   |
| ·                           |                                   |

Hal Hakem Heyeti üye bilgi girişi için; "Hal Hakem Heyeti Tanımla" sayfasında "Sorgulama" butonu tıklanır. Sorgulama sonrası sağ alt köşede yer alan "Kişi Ekle" butonu kullanılarak açılan sayfada zorunlu alanlar doldurulup "Kaydet" butonu tıklanarak üye tanımlama işlemi gerçekleştirilir.

| al Hakem Heyet     | tine İlişkin Bilgiler      |             |                             |                                      |          |               |             |             |             | Adımlar  |
|--------------------|----------------------------|-------------|-----------------------------|--------------------------------------|----------|---------------|-------------|-------------|-------------|----------|
| ma Türü            | ©ii ⊖iiçe                  |             |                             |                                      |          |               |             |             |             |          |
| e                  | MERKEZ V                   |             |                             |                                      |          |               |             |             |             |          |
| yet Adı            | ANKARA MERKEZ İl Hal Hakem | Heyeti      |                             |                                      |          |               |             |             |             |          |
| orgula             |                            |             |                             |                                      |          |               |             |             |             |          |
| anımlı Kişi Listes | si                         |             |                             |                                      |          |               |             |             |             |          |
| . Kimlik No        | Adı Soyadı                 | Telefon     | E-Posta                     | Temsil Ettiği Kurum                  | Görevi   | Eğitim Durumu | Üyelik Türü | Baş. Tarihi | Bit. Tarihi | Güncelle |
| 1111112            | Test 876                   | 3123112265  | nnnnnn@gtb.gov.tr           | Ticaret İl Müdürlüğü                 | Başkan   | Yüksek Lisans | Asi Üye     | 18/04/2017  | 18/04/2019  | Z        |
| 11111112           | Test 876                   | 3123112265  | oooo@gmail.com              | Esnaf ve Sanatkârlar Odaları Birliği | Ūye      | Lisans        | Yedek Üye   | 18/04/2017  | 18/04/2019  | 1        |
| 1111112            | Test 876                   | 3123112265  | zekeriyagulmez@hotmail.com  | Ziraat Odasi                         | Üye      | Lisans        | Yedek Üye   | 18/04/2017  | 18/04/2019  | 1        |
| 1111112            | Test 876                   | 3123112265  | h.cilgin@gtb.gov.tr         | En Fazla Üyeye Sahip Tüketici Örgütü | Ūye      | Lisans        | Asil Üye    | 18/04/2017  | 18/04/2019  | 7        |
| 1111112            | Test 876                   | 3123112265  | cemil.cicekli@ankara.bel.tr | Belediye                             | Üye      | Lisans        | Asil Üye    | 21/04/2017  | 21/04/2019  | 7        |
| 1111112            | Test 876                   | 3123112265  | bulent.torunbalci@gmail.com | Ziraat Mühendisleri Odası            | Ūye      | Yüksek Lisans | Asil Üye    | 21/04/2017  | 21/04/2019  | 1        |
| 1111112            | Test 876                   | 3112265     | nurten.ocan@gmail.com       | Esnaf ve Sanatkârlar Odaları Birliği | Ūye      | Lise          | Asil Üye    | 14/03/2014  | 14/03/2016  | 1        |
| 1111112            | Test 876                   | 5325649136  | hakanagala@mynet.com        | Tarın İl Müdürlüğü                   | Ūγe      | Lisans        | Asil Üye    | 25/02/2016  | 25/02/2018  | 1        |
| 1111112            | Test 876                   | 5326570614  | ufuks_2000@hotmail.com      | Baro                                 | Ūye      | Lisans        | Asil Üye    | 18/04/2017  | 18/04/2019  | 1        |
|                    | Test 8902                  | 05323254656 | esin.caglar@gtb.gov.tr      | Ticaret İl Müdürlüğü                 | Raportör | Lisans        | Raportör    | 16/11/2017  | 16/11/2019  | 7        |
| 11111              |                            |             | and Romail com              | Ticaret İl Müdürlüğü                 | Raportör | Yüksek Lisans | Raportör    | 26/11/2017  | 26/11/2019  | 1        |
| 111111             | NURTEN NACAK DAĞLI         | 2222222     | nnu@gnah.com                | neer et al Frederinger               |          |               |             |             |             |          |

| Hal Hakem Heyet Işlemleri » H.H       | H. Tarmiana |                                 | Adımlar 1 2  |
|---------------------------------------|-------------|---------------------------------|--------------|
| T.C. Kimlik No                        | Sorgula     | Adı Soyadı                      |              |
| Telefon<br>Temsil Etttiği Kurum       | Segniz V    | E-Posta<br>Görevi               | Segniz V     |
| Eğitim Durumu<br>Üye Başlangıç Tarihi | Segint V    | Üyelik Türü<br>Üye Bitiş Tarihi | Segniz 💌     |
| Yedek Üye                             | Segniz v    |                                 |              |
|                                       |             |                                 | İptal Kaydet |
|                                       |             |                                 |              |

Mevcut üye bilgilerinin güncellenmesi gerektiği takdirde; üst başlıklardan "Hal Hakem Heyet İşlemleri" alt başlıklardan ise "Hal Hakem Heyeti Tanımla" seçilerek "Sorgula" butonu tıklanır. Sorgulama sonrası tanımlı üye bilgileri sayfanın alt kısmında sıralanır.

| •••• Hal Hakem Heyetir | e İlişkin Bilgiler |                  |                             |                                      |          |               |             |              |            |          |         |
|------------------------|--------------------|------------------|-----------------------------|--------------------------------------|----------|---------------|-------------|--------------|------------|----------|---------|
| Şema Türü              | ⊛il ⊖liçe          |                  |                             |                                      |          |               |             |              |            |          |         |
| İl.                    | ANKARA             | ×                |                             |                                      |          |               |             |              |            |          |         |
| İlçe                   | MERKEZ             | ×                |                             |                                      |          |               |             |              |            |          |         |
| Heyet Adı              | ANKARA MERKEZ İ    | Hal Hakem Heyeti |                             |                                      |          |               |             |              |            |          |         |
|                        | -                  |                  |                             |                                      |          |               |             |              |            |          |         |
|                        |                    |                  |                             |                                      |          |               |             |              |            |          |         |
| Sorgula                |                    |                  |                             |                                      |          |               |             |              |            |          |         |
| Tanımlı Kişi Listesi   |                    |                  |                             |                                      |          |               |             |              |            |          |         |
| T C Kimilik No         | Adı Caundı         | Talafan          | E Darka                     | Tamail Httl:// Waman                 | Circuit  | Cžitim Dumumu | Ünelle Tasa | Pac Tarihi   | Dia Taulai | Cüncelle | ci l    |
| T.C. KIITIIK NO        | Adi Soyadi         | Telefoli         | C-POSta                     | Terrisii Ecogi Kurunii               | Gorevi   | Egium Durumu  | Oyelik Turu | baş. Tarilli |            | Guncene  | >"<br>¥ |
| 111111112              | Test 876           | 3123112265       | nnnnnnn@gtb.gov.tr          | licaret Il Mudurlugu                 | başkan   | TURSEK LISANS | Asii Uye    | 18/04/2017   | 18/04/2019 |          | -       |
| 11111111112            | Test 876           | 3123112265       | oooo@gmail.com              | Esnaf ve Sanatkârlar Odaları Birliği | Üye      | Lisans        | Yedek Üye   | 18/04/2017   | 18/04/2019 | <u> </u> | ×       |
| 11111111112            | Test 876           | 3123112265       | zekeriyagulmez@hotmail.com  | Ziraat Odasi                         | Üye      | Lisans        | Yedek Üye   | 18/04/2017   | 18/04/2019 | 1        | ×       |
| 11111111112            | Test 876           | 3123112265       | h.cilgin@gtb.gov.tr         | En Fazla Üyeye Sahip Tüketici Örgütü | Üye      | Lisans        | Asil Üye    | 18/04/2017   | 18/04/2019 | 1        | ×       |
| 11111111112            | Test 876           | 3123112265       | cemil.cicekli@ankara.bel.tr | Belediye                             | Üye      | Lisans        | Asil Üye    | 21/04/2017   | 21/04/2019 | 1        | x       |
| 11111111112            | Test 876           | 3123112265       | bulent.torunbalci@gmail.com | Zıraat Mühendisleri Odası            | Üye      | Yüksek Lisans | Asil Üye    | 21/04/2017   | 21/04/2019 | 1        | ×       |
| 11111111112            | Test 876           | 3112265          | nurten.ocan@gmail.com       | Esnaf ve Sanatkârlar Odaları Birliği | Üye      | Lise          | Asil Üye    | 14/03/2014   | 14/03/2016 | 1        | x       |
| 11111111112            | Test 876           | 5325649136       | hakanagala@mynet.com        | Tarım İl Müdürlüğü                   | Üye      | Lisans        | Yedek Üye   | 25/02/2016   | 25/02/2018 | 1        | x       |
| 1111111112             | Test 876           | 5326570614       | ufuks_2000@hotmail.com      | Baro                                 | Üye      | Lisans        | Yedek Üye   | 18/04/2017   | 18/04/2019 | 1        | ×       |
| 11111111               | Test 8902          | 05323254656      | esin.caglar@gtb.gov.tr      | Ticaret İl Müdürlüğü                 | Raportör | Lisans        | Raportör    | 16/11/2017   | 16/11/2019 | 1        | ×       |
|                        |                    |                  |                             |                                      |          |               |             |              |            |          |         |
|                        |                    |                  |                             |                                      |          |               |             |              |            | Kişi E   | ikle    |

Bilgilerinde güncelleme yapılacak üye seçilerek "Güncelle" butonu tıklanır. Açılan sayfada yer alan; telefon, mail adresi, üyelik türü, eğitim durumu ve üye başlangıç ile bitiş tarihleri bilgilerinde meydana gelen değişiklikler sisteme girilir ve "Kaydet" butonu tıklanarak güncelleme işlemi tamamlanır.

| Hal Hakem Heyet İşlemleri       | Hesaj İşlemleri                       |                  |                 |
|---------------------------------|---------------------------------------|------------------|-----------------|
| Hal Hakem Heyet İşlemleri » H.H | .H. Tarımlama                         |                  |                 |
|                                 |                                       |                  | Adımlar 1 2     |
| Kişiye Ait Bilgiler             |                                       |                  |                 |
| T.C. Kimlik No                  | 1111111112 Sorgula                    | Adı Soyadı       | Test 876        |
| Telefon                         | 100000000                             | E-Posta          | ococo@gmail.com |
| Temsil Etttiği Kurum            | Esnaf ve Sanatkârlar Odalan Birliği 💌 | Görevi           | Üye 💙           |
| Eğitim Durumu                   | Lisans 🔽                              | Üyelik Türü      | Yedek Üye 🔽     |
| Üye Başlangıç Tarihi            | 18/04/2017                            | Üye Bitiş Tarihi | 8/04/2019       |
| Yedek Üye                       | Segniz 🔽                              |                  |                 |
|                                 |                                       |                  |                 |
|                                 |                                       |                  | İptal Kaydet    |
|                                 |                                       |                  |                 |

## 3. HAL HAKEM HEYETİ BAŞVURU OLUŞTURMA SÜRECİ 3.1. BAŞVURU İÇİN GEREKLİ BİLGİLERİN GİRİLMESİ

Hal Hakem Heyetine intikal eden şikâyet dilekçelerinin sisteme girişinin yapılması için üst başlıklardan "Hal Hakem Heyeti İşlemleri" alt başlıklardan da "Hal Hakem Heyeti Başvuru" sekmesi seçilerek işlemlere başlanır.

| Hal Kayıt Sistemi     |                      |                          |                                       |                     |                 |  |  |
|-----------------------|----------------------|--------------------------|---------------------------------------|---------------------|-----------------|--|--|
| 🏦 Ana Sayfa           | Bildirimci İşlemleri | Üretici Örgütü İşlemleri | Hal Hakem Heyet İşlemleri             | Raporlama İşlemleri | Mesaj İşlemleri |  |  |
| 🔬 Kullanıcı İşlemleri |                      |                          | H.H.H. Tanımlama                      |                     |                 |  |  |
| 🖉 Şikayet             |                      |                          | Hal Hakem Heyeti Karar<br>İslemleri   | >                   |                 |  |  |
| Duyurular             |                      |                          | Hal Hakem Heyeti Başvuru              |                     |                 |  |  |
|                       |                      |                          | Hal Hakem Heyeti Günden<br>Oluşturma  | •                   |                 |  |  |
|                       |                      |                          | Hal Hakem Heyeti Toplant<br>Oluşturma | •                   |                 |  |  |
|                       |                      |                          | Hal Hakem Heyeti Raporla              | r >                 |                 |  |  |
|                       |                      |                          |                                       |                     |                 |  |  |
|                       |                      |                          |                                       |                     |                 |  |  |
|                       |                      |                          |                                       |                     |                 |  |  |

Yeni başvuru oluşturmak için "Hal Hakem Heyeti Başvuru" sekmesi seçildikten sonra açılan sayfada yer alan "Başvuru Ekle" butonu tıklanır.

| Hal Hakem Heyet İşlemler               | vi Mesaj İşlemleri       |                         |
|----------------------------------------|--------------------------|-------------------------|
| Hal Hakem Heyet İşlemleri » Ha         | ial Hakem Heyeti Başıuru |                         |
| Sorgu Filtresi                         |                          | Admiar 1 2              |
| Başlangıç Tarihi                       | 22/11/2017 Bitt          | itş Tarihi = 22/12/2017 |
| Durum                                  | Hepsi V                  |                         |
| Başvuran T.C.<br>Kimlik/Vergi No       |                          |                         |
| Şikayet Edilen T.C.<br>Kimlik/Vergi No |                          |                         |
|                                        |                          |                         |
| Sorgula                                |                          | Başvuru Ekle            |

#### 3.1.1. TARAFLARA AİT BİLGİ GİRİŞİNİN YAPILMASI

Yeni başvuru sayfasında öncelikle zorunlu olarak, doldurulması gereken alanlar doldurulmalıdır. "Başvuru Sahibi" ve "Şikayet Edilen" tarafların "TC Kimlik/ Vergi No(MERSİS No)"ları yazıldıktan sonra "Sorgula" butonu tıklanarak bilgiler sorgulanır. Kişi sistemde kayıtlı olduğu takdirde yapılacak sorgulama sonucunda sistemdeki bilgiler kullanılarak zorunlu alanlar otomatik olarak doldurulacaktır. Eğer, tarafların bilgileri sistemde bulunmuyor ise, "Sorgulama" butonu çift tıklanarak zorunlu alanların açılması sağlanır ve bilgi girişi manuel olarak yapılır.

| <br>Yeni Başvuru           |                                                  | <br>                       | Adımlar 1 2                                      |
|----------------------------|--------------------------------------------------|----------------------------|--------------------------------------------------|
| Başvuru Sahibi             |                                                  | <br>Şikayet Edilen         |                                                  |
| T.C. Kimlik No/Vergi<br>No | Sorgula                                          | T.C. Kimlik No/Vergi<br>No | Sorgula                                          |
| Ad Soyad/Ticaret<br>Ünvanı |                                                  | Ad Soyad/Ticaret<br>Ünvanı |                                                  |
| Adres                      |                                                  | Adres                      |                                                  |
| Telefon No                 |                                                  | Telefon No                 |                                                  |
| Тірі                       | ☐ Kamu ☐ Özel<br>(Sfab Var) ☐ Özel<br>(Sfab Yok) | Тірі                       | ☐ Kamu ☐ Özel<br>(Sfab Var) ☐ Özel<br>(Sfab Yok) |
| Sıfatı                     | Segniz V                                         | Sıfatı                     | Segriz 🗸                                         |
| Açıklama                   |                                                  | Tebligat Adresi            |                                                  |

Sistemde kayıtlı olan taraflar için "Özel (Sıfatı Var)", Sıfatı hakkında net bilgiye sahip olunmayan ve Sistemde kayıtlı olmayan taraflar için "Özel(Sıfatı Yok)" işaretlenmelidir. Belediyeler ve kamu kurumları için "Kamu" kutucuğu seçilerek bilgi girişi yapılmalıdır.

| Başvuru Sahibi          |                                           | T.C. Kimlik No/Vergi No | 2162162165 Sorgula                        |
|-------------------------|-------------------------------------------|-------------------------|-------------------------------------------|
| T.C. Kimlik No/Vergi No | 1023456789 Sorgula                        | Ad Soyad/Ticaret Ünvanı | AKSU KOMİSYON                             |
| Ad Soyad/Ticaret Ünvanı | TEST TİCARET A.Ş.                         | Adres                   | KADIKÖY MERKEZ                            |
| Adres                   |                                           | Telefon No              | 4444444444                                |
| Telefon No              |                                           | Тірі                    | 🗌 Kamu 🖉 Özel (Sıfatı Var) 🗌 Özel (Sıfatı |
| Tipi                    | 🖉 Kamu 🖉 Özel (Sıfatı Var) 🗍 Özel (Sıfatı | Sifati                  |                                           |

Başvuru sahibine ilişkin belirtilmek istenen ek bilgiler, "Başvuru Sahibi" bölümündeki "Açıklama" kısmına girilebilir.

| Í  | Açıklama |  |
|----|----------|--|
| н. |          |  |

"Başvuru Sahibi" veya "Şikâyet Edilen"in vekili olması durumunda; vekile ait bilgiler sisteme işlenmelidir.

| l | Vekil Bilgileri            |  | - | Vekil Bilgileri            |  |
|---|----------------------------|--|---|----------------------------|--|
|   | T.C. Kimlik No/Vergi No    |  |   | T.C. Kinili Ito/Vergi Ito  |  |
|   | Ad Soyad/Ticaret<br>Ünvanı |  |   | Ad Soyad/Ticaret<br>Unvani |  |
|   | Adres                      |  |   | Adres                      |  |
|   | Telefon No                 |  |   | Telén Ito                  |  |
|   |                            |  |   |                            |  |

#### 3.1.2. BAŞVURU BİLGİLERİNİN GİRİLMESİ

"Başvuru Bilgileri" bölümünde sırasıyla "Başvuru Tarihi", "Başvuru Konusu", "Uyuşmazlığa Konu Tutar", "İstem Özeti (şikayetin sebebini bildiren özet metin)" alanları doldurulur.

| Başvuru Bilgileri |                   | <br>       |  |
|-------------------|-------------------|------------|--|
| Başvuru Tarihi    | <b>11.05.2018</b> | Başvuru No |  |
| Başvuru Konusu    | Seçiniz           | ~          |  |
| İstem Özeti       |                   |            |  |
|                   |                   |            |  |
|                   |                   |            |  |
|                   |                   |            |  |
|                   |                   |            |  |
|                   |                   |            |  |
|                   |                   |            |  |
|                   |                   | <br>       |  |

| Başvuru Bilgileri |                                                                                                    |                                                                                   |
|-------------------|----------------------------------------------------------------------------------------------------|-----------------------------------------------------------------------------------|
| Başvuru Tarihi    | 2/12/2017                                                                                                    | Başvuru No                                                                        |
| Başvuru Konusu    | Seciniz                                                                                                    |                                                                                   |
| İstem Özeti       | 1. OKE'LEİ MEAGAGUNUN ÖDENMEMESI<br>2. MESLEK MENSUPLARI ARASINDAKİ ALACAK-BORÇ İLİŞKİSİ<br>3. TOPTANCI HALLYÖNETİMİ VEYA PERSONELİNİN UYGULAMALARINE<br>4. TOPTANCI HALLERINİN YÖNETİM VE İŞLEYİŞİNDEN KAYNAKLANAN<br>5. PAZAR YERLERİNİN YÖNETİM VE İŞLEYİŞİNDEN KAYNAKLANAN UY | YAN KAYNAKLANAN UYUŞMAZLIKLAR (CEZA UYGULAMALARI)<br>UYUŞMAZLIKLAR<br>UŞMAZLIKLAR |
|                   |                                                                                                    |                                                                                   |

| Başvuru Bilgileri         |                                  |            |  |
|---------------------------|----------------------------------|------------|--|
| Başvuru Tarihi            | <b>22/12/2017</b>                | Başvuru No |  |
| Başvuru Konusu            | 1. ÜRETİCİ ALACAĞININ ÖDENMEMESİ |            |  |
| Uyuşmazlığa Konu<br>Tutar | 0 , 00 TL                        |            |  |
| İstem Özeti               |                                  |            |  |
|                           |                                  |            |  |
|                           |                                  |            |  |
|                           |                                  |            |  |
|                           |                                  |            |  |
|                           |                                  |            |  |
|                           |                                  |            |  |
|                           |                                  |            |  |

| Başvuru Bilgileri |            |            | <br> |                             |    |
|-------------------|------------|------------|------|-----------------------------|----|
| Başvuru Tarihi    | 22/12/2017 | Başvuru No |      | Verilen Belgeler            |    |
| Başvuru Konusu    | Seģiniz    | V          |      | Dilekçe                     | V  |
| İstem Özeti       |            |            |      | Fatura                      |    |
|                   |            |            |      | Muhtahsil Makbuzu           |    |
|                   |            |            |      | Sevk İrsaliyesi             |    |
|                   |            |            |      | Sözleşme                    |    |
|                   |            |            |      | Diğer                       |    |
|                   |            |            |      | Diğer Belge Adı             |    |
|                   |            |            |      |                             |    |
|                   |            |            |      | ☐ İlgii Hakem Hevetine İnti | al |
|                   |            |            |      | - /                         |    |

### 3.1.3. VERİLEN BELGELERE İLİŞKİN BİLGİLERİN GİRİLMESİ

"Verilen Belgeler" bölümünde başvuru sahibinin ibraz ettiği belgelere ait veri girişler yapılır. "Diğer" kutucuğunun seçilmesi durumunda altta yer alan "Diğer Belge Adı" satırına ilgili belgenin adı yazılır. Bu satıra birden fazla belge adı yazılacak ise aralarda virgül kullanılmak suretiyle diğer belge adları sıralanır.

|     | Dilekçe                        | <b>V</b>            |               |
|-----|--------------------------------|---------------------|---------------|
|     | Fatura                         |                     |               |
|     | Muhtahsil Makbuzu              |                     |               |
|     | Sevk İrsaliyesi                |                     |               |
|     | Sözleşme                       |                     |               |
| l [ | Diğer                          | <ul><li>✓</li></ul> |               |
|     | Diğer Belge Adı                | Encümen Kararı ×    |               |
|     |                                |                     |               |
|     | ] İlgili Hakem Heyetine İntika | ı                   |               |
|     |                                |                     |               |
|     |                                |                     | Vazgeç Kaydet |

#### 3.1.4. BAŞVURUNUN İNTİKAL DURUMU

Oluşturulan başvuru başka bir ilde bulunan İl Müdürlüğü'ne iletilmek isteniyor ise; sayfanın altında bulunan "İlgili Hakem Heyetine İntikal" kutucuğu seçilir. Örneğin, başvuru Ankara İl Müdürlüğü'ne yapılmış ancak konu başka bir il Müdürlüğü'nü ilgilendiriyor ise (örneğin Antalya İl Müdürlüğü) bu kutucuk işaretlenmelidir. Başvuru intikal ettirildikten sonra başvuruya ait belgeler ilgili hakem heyetine posta yolu ile gönderilir. İlgili hakem heyeti bu bilgilere istinaden başvuru oluşturarak sürece devam eder. İntikal olarak kayıt yapıldıktan sonra başvuru üzerinde herhangi bir değişikliğe sistem tarafından izin verilmeyecektir.

| 🔲 İlgili Hakem Heyetine | Întikal  |        |
|-------------------------|----------|--------|
|                         | <b>A</b> |        |
|                         | Vazgeç   | Kaydet |

#### 3.2. BAŞVURU SORGULAMA

Sisteme önceden girişi yapılan başvuruların sorgulanmasına imkan tanıyan bu alanda; Başvuru türü, Başvuran ve Şikayet edilenin TC/V.No(MERSİS No) ile Başlangıç ve Bitiş Tarihi" sisteme girilerek istenen sorgulamalar yapılabilir.

| Başlangıç Tarihi                                                                                                    | 01.12.2017                                      | Bitiş Tarihi | 01.01.2018 |
|----------------------------------------------------------------------------------------------------|-------------------------------------------------|--------------|------------|
| Durum                                                                                                    | Нерзі                                           |              |            |
| Başvuran T.C.<br>Kimlik/Vergi No                                                                                                    |                                                 |              |            |
| Şikayet Edilen T.C.<br>Kimlik/Vergi No                                                                                                    |                                                 |              |            |
|                                                                                                    |                                                 |              |            |
|                                                                                                    |                                                 |              |            |
| Sorgula                                                                                                    |                                                 |              |            |
| Sorgula                                                                                                    |                                                 |              |            |
| Sorgula                                                                                                    |                                                 |              |            |
| Sorgula                                                                                                    | Hal Hakem Heyeti Başvuru                        |              |            |
| Sorgula<br>iakem Heyet İşlemleri »<br>Sorgu Filtresi                                                                                         | Hal Hakem Heyeti Başvuru                        |              |            |
| Sorgula<br>Iakem Heyet İşlemleri »<br>Sorgu Filtresi<br>Başlangıç Tarihi                                                                     | Hal Hakem Heyeti Başvuru<br>01.12.2017          | Bitiş Tarihi | 01.01.2018 |
| Sorgula<br>lakem Heyet İşlemleri »<br>Sorgu Filtresi<br>Başlangıç Tarihi<br>Durum                                                            | Hal Hakem Heyeti Başvuru 01.12.2017             | Bitiş Tarihi | 01.01.2018 |
| Sorgula<br>lakem Heyet İşlemleri »<br>Sorgu Filtresi<br>Başlangıç Tarihi<br>Durum                                                            | Hal Hakem Heyeti Başvuru<br>01.12.2017<br>Hepsi | Bitiş Tarihi | 01.01.2018 |
| Sorgula<br>iakem Heyet Işlemleri »<br>Sorgu Filtresi<br>Başlangıç Tarihi<br>Durum<br>Başvuran T.C.<br>Ginlik/Vergi No<br>sikayet Edilen T.C. | Hal Hakem Heyeti Başvuru 01.12.2017             | Bitiş Tarihi | 01.01.2018 |

| Hal Hakem Heyet İşlemleri » H          | al Hakem Heyeti Başvuru |              |            |
|----------------------------------------|-------------------------|--------------|------------|
| Sorgu Filtresi                         |                         |              |            |
| Başlangıç Tarihi                       | 01.12.2017              | Bitiş Tarihi | 01.01.2018 |
| Durum                                  | Hepsi                   |              |            |
| Başvuran T.C.<br>Kimlik/Vergi No       |                         |              |            |
| Şikayet Edilen T.C.<br>Kimlik/Vergi No |                         |              |            |
| Sorgula                                |                         |              |            |

Diğer taraftan istenildiği takdirde; sistem başvuru dosyalarını "Karar Aşamasında, Karara Bağlanmış, İntikal Ettirilen, Silinen ve Hepsi" olarak ayrıştırma yaparak sorgulama yapmaya imkan tanımaktadır.

| Hal Hakem Heyet İşlemleri » I                                              | Hal Hakem Heyeti Başvuru                                                      |                         |
|----------------------------------------------------------------------------|-------------------------------------------------------------------------------|-------------------------|
| Sorgu Filtresi<br>Başlangıç Tarihi<br>Durum                                | 01.12.2017                                                                    | Bitiş Tarihi 01.01.2018 |
| Başvuran T.C.<br>Kimlik/Vergi No<br>Şikayet Edilen T.C.<br>Kimlik/Vergi No | Hepsi<br>Karara Bağlanmış<br>Karar Aşamasında<br>İntikal Ettirilen<br>Silinen |                         |
| Sorgula                                                                    |                                                                               |                         |

#### 3.3. BAŞVURU BİLGİLERİNİN DÜZENLENMESİ

Sisteme daha önce girişi yapılan başvurularla ilgili olarak değişiklik veya ekleme yapılmak istenildiği takdirde üst başlıklardan "Hal Hakem Heyeti Başvuru" sekmesi seçilir. Açılan sayfada yer alan "Sorgu Filtresine" istenilen sorgulama şekli yazılarak "Sorgulama" butonu tıklanır. Sorgulama sonrası seçilen duruma göre, sisteme daha önce girişi yapılmış başvurular sayfanın alt kısmında sıralanır. Sıralanan başvurular içinde, değişiklik yapılacak başvuru seçilerek "Güncelle" butonu tıklanır. Açılan sayfa, daha önce bilgi girişi yapılan "Başvuru Sayfası"dır. Karar verilmemiş olmak şartıyla bu sayfa üzerinde istenilen değişiklik yapılabilir.

| Hal Kayıt Sistemi     |                      |                          |                                       |         |              |                 |  |  |
|-----------------------|----------------------|--------------------------|---------------------------------------|---------|--------------|-----------------|--|--|
| 🏦 Ana Sayfa           | Bildirimci İşlemleri | Üretici Örgütü İşlemleri | Hal Hakem Heyet İşlemleri             | Raporla | ma İşlemleri | Mesaj İşlemleri |  |  |
| 🔬 Kullanıcı İşlemleri |                      |                          | H.H.H. Tanımlama                      |         |              |                 |  |  |
| 🖉 Şikayet             |                      |                          | Hal Hakem Heyeti Karar<br>İşlemleri   |         |              |                 |  |  |
| Q Duyurular           |                      |                          | Hal Hakem Heyeti Başvuru              |         |              |                 |  |  |
|                       |                      |                          | Hal Hakem Heyeti Günden<br>Oluşturma  |         |              |                 |  |  |
|                       |                      |                          | Hal Hakem Heyeti Toplant<br>Oluşturma | •       |              |                 |  |  |
|                       |                      |                          | Hal Hakem Heyeti Raporla              | r >     |              |                 |  |  |
|                       |                      |                          |                                       |         |              |                 |  |  |
|                       |                      |                          |                                       |         |              |                 |  |  |
|                       |                      |                          |                                       |         |              |                 |  |  |

| Hal Hakem Heyet İ                   | şlemleri Mesaj       | İşlemleri    |                  |                                                                            |                   |               |                      |                         |         |          |
|-------------------------------------|----------------------|--------------|------------------|----------------------------------------------------------------------------|-------------------|---------------|----------------------|-------------------------|---------|----------|
| Hal Hakem Heyet İşlen               | ıleri » Hal Hakem He | yeti Başvuru |                  |                                                                            |                   |               |                      |                         |         |          |
| Sorgu Filtresi                      |                      |              |                  |                                                                            |                   |               |                      |                         | Adıı    | mlar 1 2 |
| Başlangıç Tarih                     | i 🚺 9/08/2           | D16          |                  | Bitiz                                                                      | iş Tarihi         | 25/12/2017    |                      |                         |         |          |
| Durum                               | Karar Aş             | amasında 🔽   |                  |                                                                            |                   |               |                      |                         |         |          |
| Başvuran T.C.<br>Kimlik/Vergi No    |                      |              |                  |                                                                            |                   |               |                      |                         |         |          |
| Şikayet Edilen 1<br>Kimlik/Vergi No | r.c.                 |              |                  |                                                                            |                   |               |                      |                         |         |          |
|                                     |                      |              |                  |                                                                            |                   |               |                      |                         |         |          |
| Sorgula                             |                      |              |                  |                                                                            |                   |               |                      |                         |         |          |
| Başvuru Tarihi                      | Başvuru No           | Karar No     | Durum            | Başvuru Konusu                                                             |                   |               | T.C. Kimlik/Vergi No | Ad Soyad/Ticaret Ünvanı | Tutar   | Güncelle |
| 25/04/2017                          | 2017-00024           | 2017-6-00015 | Ara Karar        | 3. TOPTANCI HAL YÖNETİMİ VEYA PERSONELİNİN UYGULAMALARINDAN KAYNAKLANAN UY | UŞMAZLIKLAR (CEZI | UYGULAMALARI) | 1111111111           | Test Test               | 0.00    | L        |
| 21/04/2017                          | 2017-00023           |              | Karar Aşamasında | 1. ÜRETİCİ ALACAĞINDI ÖDENMEMESİ                                           |                   |               | 1111111111           | Test 17569              | 1329.20 | Z        |
| 19/04/2017                          | 2017-00019           |              | Karar Aşamasında | 1. ÜRETİCİ ALACAĞININ ÖDENMEMESİ                                           |                   |               | 111111111            | Test Test               | 0.00    | L        |

#### 3.4. BAŞVURUNUN SİLİNMESİ

Başvuruyu yapan kişinin başvurusundan vazgeçmesi, konunun mahkemeye taşınması ve diğer durumlarda başvurunun sonuçlandırılmamış olarak gözükmemesi için "Başvuru Sorgulama" ekranından "Başvuru Güncelleme" sekmesi seçilir ve açılan sayfada "Başvuru Durumu" sekmesinde yer alan seçeneklerden herhangi biri seçilerek "Sil" ya da "Kaydet" butonuna basılır.

| şvuru Tarihi          | 28.12.2017                                                                                                    | Başvuru No             | Verilen Belgeler            |                           |
|-----------------------|----------------------------------------------------------------------------------------------------|------------------------|-----------------------------|---------------------------|
| şvuru Konusu          | Hal rüsumuna ilişkin uyuşmazlıklar                                                                                                    | •                      | Dilekce                     | •                         |
| uşmazlığa Konu<br>tar | 960 , 0 TL                                                                                                    |                        | Fatura                      | ×                         |
| tem Özeti             | Sikavetci Hevetimize basvurduğu dilekcede özetle: sistemden bildirim vantıklarını b                                                                        | ilnisavar hatasından   | Muhtahsil Makbuzu           |                           |
|                       | dolayi 1200 kg'iki malin künyesinin girilmediğini sonradan künye belirtildiğini kendi<br>beyan ederek kesilen 960,00 TL cezanın iptalini talep etmektedir. | hatalarının olmadığını | Sevk İrsaliyesi             |                           |
|                       |                                                                                                    |                        | Sözleşme                    |                           |
|                       |                                                                                                    |                        | Diğer                       | •                         |
|                       |                                                                                                    |                        | Diğer Belge Adı             | Cezalı hal rüsum tutanağı |
| eyuru Durumu          |                                                                                                    |                        | 🗐 İlgili Hakem Heyetine İnt | ikal                      |
| grand bardinia        | Seçiniz                                                                                                    |                        |                             |                           |

# 4. GÜNDEM OLUŞTURMA SÜRECİ

## 4.1. GÜNDEM İÇİN GEREKLİ BİLGİLERİN GİRİLMESİ

Hal Hakem Heyeti Toplantısı öncesi gündem oluşturmak için "Hal Hakem Heyet İşlemleri" menüsü içinde bulunan "Hal Hakem Heyeti Gündem Oluşturma" seçeneği seçilir.

| Hal Kayıt Sistemi |                      |                          |                                                                                                    |                     |                 |  |  |  |  |
|-------------------|----------------------|--------------------------|----------------------------------------------------------------------------------------------------|---------------------|-----------------|--|--|--|--|
| 🕈 Ana Sayfa       | Bildirimci İşlemleri | Üretici Örgütü İşlemleri | Hal Hakem Heyet İşlemleri                                                                                                    | Raporlama İşlemleri | Mesaj İşlemleri |  |  |  |  |
|                   |                      |                          | H.H.H. Tanımlama<br>Hal Hakem Heyeti Karar<br>İşlemleri<br>Hal Hakem Heyeti Başvuru<br>Hal Hakem Heyeti Günden<br>Oluşturma<br>Hal Hakem Heyeti Toplant<br>Oluşturma<br>Hal Hakem Heyeti Raporla |                     |                 |  |  |  |  |

Açılan sayfada "Gündem Ekle" butonu tıklanarak daha önce sisteme girişi yapılmış ve sonuçlanmamış şikâyet başvurularının görüntülenmesi sağlanır. Görüntülen başvurular arasında, görüşülmesi planlanan

başvurular seçilip, toplantı tarihi belirlenerek, "Kaydet" butonu tıklanıp, seçilen tarih aralığı için gündem oluşturulur. Aynı gün içerisinde sadece bir tane gündem oluşturulabilir.

| Sorgu Filtresi                                                                                                    |                                                                           |                                              |                                       |                                                                          |                                                                | Aulinia        |
|----------------------------------------------------------------------------------------------------|---------------------------------------------------------------------------|----------------------------------------------|---------------------------------------|--------------------------------------------------------------------------|----------------------------------------------------------------|----------------|
| Başlangıç Tarihi                                                                                                    | 17.12.2017                                                                |                                              |                                       | Bitiş Tarihi                                                             | 16.01.2018                                                     |                |
| Sorgula                                                                                                    |                                                                           |                                              |                                       |                                                                          |                                                                |                |
|                                                                                                    |                                                                           |                                              |                                       |                                                                          |                                                                | Gündem Ek      |
|                                                                                                    |                                                                           |                                              |                                       |                                                                          |                                                                |                |
|                                                                                                    |                                                                           |                                              |                                       |                                                                          |                                                                |                |
|                                                                                                    |                                                                           |                                              |                                       |                                                                          |                                                                |                |
|                                                                                                    |                                                                           |                                              |                                       |                                                                          |                                                                |                |
| kem Heyet İşlemleri » Hal Hakı                                                                                                    | ım Heyeti Gündem Oluşturm                                                 | a                                            |                                       |                                                                          |                                                                |                |
| kem Heyet İşlemleri » Hal Hak<br>Yeni Gündem                                                                                         | en Heyeti Gündem Oluşturr                                                 | 8                                            |                                       |                                                                          |                                                                | Adımla         |
| kem Heyet İşlemleri » Hal Hak<br>Yeni Gündem                                                                                         | an Heyeti Gündem Oluşturm<br>101/2018                                     | 8                                            |                                       | Toplanti No                                                              |                                                                | Admla          |
| ken Heyet İşlemleri » Hal Halo<br>'eni Gündem<br>yplanti Tarihi                                                                      | en Heyeti Gündem Oluşturm<br>/01/2018                                     | 8                                            |                                       | Toplanti Ilo                                                             |                                                                | Adımla         |
| kem Heyet İşlemleri » Hal Halo<br>(eni Gündem<br>oplanti Tarihi<br>Gündem                                                            | em Heyeti Gündem Oluşturm<br>101/2018                                     |                                              |                                       | Toplanti No                                                              |                                                                | Admla          |
| ken Heyet [şlenleri > Hil Halu<br>(eni Gündem<br>planti Tarihi<br>Gündem<br>Seç Başıyuru Tarihi                                      | sn Heyeti Günden Oluşturr<br>(01/2018<br>Başyuru No                       | B<br>Başvuru Sahibi TC/Vergi Ho              | Ad Soyad/Ticaret Unvani               | Toplanti lio<br>Başyuru Konusu                                           |                                                                | Admla          |
| em Heyet İşlemleri ə Həl Hələ<br>emi Gündem<br>planti Tanhi<br>Gündem<br>seç Başvuru Tanhi<br>VI 25,04/2017                          | en Heyeti Gündem Oluşturr<br>101/2018<br>Başvuru No<br>2017-0024          | B<br>Başvuru Sahiki TC/Vergi No<br>111111111 | Ad Soyad/Ticaret Univani<br>Test Test | Toplanti No<br>Bayvuru Konusu<br>3. TOPTANCI HAL YÖNETIMİ VEYA PERSONELI | NIN UYGJLAMALARIDDAN KANNACANAN UYUŞMAZIRLAR (CEZA UYGJLAMAL   | Adımla<br>Aqın |
| em Heyet Iglenieri > Hei Heio<br>em Gündem<br>planti Tarrhi<br>Gündem<br>ese, Başvuru Tarrhi<br>Si, 25,04/2017<br>Gündem Raporu Oluş | en Heyeli Gündem Oluşturn<br>(01/2018<br>Başyuru lio<br>2017-00024<br>tur | 8<br>Bəşvuru Səhibi TC/Vergi No<br>111111111 | Ad Soyad/Ticaret Ünvanı<br>Test Test  | Toplanti No<br>Başvuru Konusu<br>3. TOPTAKCI HAL YÖNETİMİ VEYA PERSOLELİ | NDI UYGJLAMALARIDOMI KANIMOLANAN UYUŞMAZIXOLAR (CEZA UYGJLAMAL | Admla          |
| ken Heyet İşlenleri - Hal Halo<br>feni Gündem<br>Gündem<br>Gündem<br>Seç Başvuru Tarıhlı<br>25,04/2017<br>Gündem Raporu Oluş         | en Heyeti Günden Oluşturn<br>/01/2018<br>Başıvuru No<br>2017-0024<br>tur  | Başvuru Sahibi TC/Vergi No<br>111111111      | Ad Soyad/Tecaret Unvan<br>Test Test   | Toplanti llo<br>Bayvuru Konusu<br>3. TOPTAVCI HAL VÕVETIMI VEVA PERSONEL | YQU UYQUAMALARƏDDAN KAYNAKLANAN UYUŞMAZIRLAR (CEZA UYQULAMAL   | Admia<br>Acti  |

#### 4.2. GÜNDEM RAPORUNUN OLUŞTURULMASI

Gündem raporu oluşturmak için "Gündem Raporu Oluştur" butonu tıklanarak gündem sistem üzerinden çıkarılır.

| Hal Hakem He | eyet İşlemleri » Hal Hakem H | eyeti Gündem Oluştum | na                         |                         |                                                                                                    |
|--------------|------------------------------|----------------------|----------------------------|-------------------------|----------------------------------------------------------------------------------------------------|
| 2017-        | 00024 Nolu Toplanti Düz      | eltme                |                            |                         | Adımlar 1                                                                                                 |
| Toplant      | ti Tarihi 16/01/             | 2018                 |                            |                         | Toplanti IIo 2017/00024                                                                                   |
| Gün          | dem                          |                      |                            |                         |                                                                                                    |
| Seç          | Başvuru Tarihi               | Başvuru No           | Başvuru Sahibi TC/Vergi No | Ad Soyad/Ticaret Ünvanı | Başyuru Konusu                                                                                            |
| ✓            | 25/04/2017                   | 2017-00024           | 1111111111                 | Test Test               | 3. TOPTAKCI HAL YÖNETİMİ VEYA PERSONE.İNİN UYGULAMALARDIDAN KAYNAKLANAN UYUŞMAZLIRLAR (CEZA UYGULAMALARI) |
|              | Sündem Raporu Oluştur        |                      |                            |                         |                                                                                                    |
|              |                              |                      |                            |                         |                                                                                                    |
|              |                              |                      |                            |                         | iptal Kaydet                                                                                              |
|              |                              |                      |                            |                         |                                                                                                    |

| Hal Hake | ial Hakem Heyet İşlemleri                                |                |                                                                                                 |  |  |  |  |  |  |  |  |
|----------|----------------------------------------------------------|----------------|-------------------------------------------------------------------------------------------------|--|--|--|--|--|--|--|--|
|          | IA A 1 of 1 D DI 4 Whole Page 🗸 Find   Next 🔍 🗸 😨 🍰      |                |                                                                                                 |  |  |  |  |  |  |  |  |
|          | ANKARA MERKEZ İI Hal Hakem Heyeti<br>GÜNDEM : 16.01.2018 |                |                                                                                                 |  |  |  |  |  |  |  |  |
| No       | Şikayetçi                                                | Karşı Taraf    | Başvuru Özeti                                                                                   |  |  |  |  |  |  |  |  |
| 1        | Test Test                                                | Test Test Test | Şikayetçi dilekçesinde özetle;09/10/2016<br>tarihinde saat 17:00'da Ankara Gölbaşı<br>ilçesinde |  |  |  |  |  |  |  |  |

#### 4.3. GÜNDEM BİLGİLERİNİN DÜZENLENMESİ

Gündem ile ilgili değişiklik yapılmak istenilirse; "Hal Hakem Heyet İşlemleri" menüsü içinde bulunan "Hal Hakem Heyeti Gündem Oluşturma" seçeneği seçilir. Açılan sayfada "Sorgu Filtresi"ne "Başlangıç ve Bitiş Tarihi" yazılarak "Sorgulama" butonu tıklanır. Sorgulama sonrası Sayfanın alt kısmında daha önce girişi yapılan gündeme ait "Toplantı Tarihi", "Toplantı No" "Güncelleme" bilgisi açılır. İlgili gündem seçilerek "Güncelle" butonu tıklanır. Açılan sayfa daha önce girişi yapılan "gündem oluşturma" sayfasıdır. Bu sayfada; istenilen başvurular eklenip, çıkartılarak "Kaydet" butonu tıklanıp güncelleme işlemi tamamlanır.

| Hal Halem Heyet İşlemləri ə Hal Halem Heyet Gürden Oluşturma<br>Sonm Filtrosi |              | Adımlar 1 2 |
|-------------------------------------------------------------------------------|--------------|-------------|
| Başlangıç Tarihi                                                              | Bitiş Tarihi |             |
| Sorgula                                                                       |              |             |
| Toplantı Tarihi                                                               | Toplantı No  | Güncelle    |
| 16/01/2018                                                                    | 2017-00024   | 7           |
| 02/01/2018                                                                    | 2017-00023   | Z           |
|                                                                               |              | Gündem Ekle |

# 5. HAL HAKEM HEYETİ TOPLANTI OLUŞTURMA SÜRECİ

#### 5.1. TOPLANTI İÇİN GEREKLİ BİLGİLERİN GİRİLMESİ

Gündem oluşturma tamamlandıktan sonra "Hal Hakem Heyet İşlemleri" menüsü içinde bulunan "Hal Hakem Heyeti Toplantı Oluşturma" seçeneği seçilir. Açılan sayfada bulunan "Toplantı Ekle" butonu tıklanarak yeni toplantı oluşturma işlemi başlatılır.

| Hal Kayıt Sis                                                               | temi                 |                          |                                                                                                    |                     |                 |
|-----------------------------------------------------------------------------|----------------------|--------------------------|----------------------------------------------------------------------------------------------------|---------------------|-----------------|
| 角 Ana Sayfa                                                                 | Bildirimci İşlemleri | Üretici Örgütü İşlemleri | Hal Hakem Heyet İşlemleri                                                                                    | Raporlama İşlemleri | Mesaj İşlemleri |
| <ul> <li>Kullanıcı İşlemleri</li> <li>Şikayet</li> <li>Duyurular</li> </ul> |                      |                          | H.H.H. Tanımlama<br>Hal Hakem Heyeti Karar<br>İşlemleri<br>Hal Hakem Heyeti Başvur<br>Hal Hakem Heyeti Günde | ><br>u<br>m         |                 |
|                                                                             |                      |                          | Oluşturma<br>Hal Hakem Heyeti Toplan<br>Oluşturma<br>Hal Hakem Heyeti Raporl                                 | tı<br>ar >          |                 |
| Hal Hakem Heyet İşlemleri » Hal Hakem Heyeti To<br>Sorqu Filtresi           | oplantı Oluşturma    |                          |                                                                                                    |                     | Adımlar 1 2     |
| Başlangıç Tarihi 17.12.2017                                                 |                      |                          | Bitiş Tarihi 16.01.2018                                                                                      |                     |                 |
| Sorgula                                                                     |                      |                          |                                                                                                    |                     | Toplanti Ekle   |

Yeni toplantı oluşturma bilgi girişi ekranında önce "Toplantı Tarihi" ve "Toplantı Durumu (olağan/olağanüstü)" bilgisi girilir. Sonrasında "Raportör Seç" başlığı altında bulunan kutucuk tıklanarak Raportör seçilir. Toplantıya katılacak olan üyeler ("Asil Üye"/ "Yedek Üye" listesi) başlığı altında bulunan mevcut kutucuklar tıklanarak "Kaydet" butonuna basılıp toplantının kaydedilmesi sağlanır. Toplantıya asil ve yedek üyeler dahil en az 6 kişi katılmalıdır. Bu sayının altında üye sayısı ile oluşturulan toplantılar sistem tarafından pasif olarak kaydedilir. Aynı gün içerisinde sadece bir tane toplantı oluşturulabilir.

| Yeni Toplanti     | - normore integer rop | anu oluşturma |                                      |             |               |           |                 |                                      | Adımlar          |
|-------------------|-----------------------|---------------|--------------------------------------|-------------|---------------|-----------|-----------------|--------------------------------------|------------------|
| oplantı Tarihi    | <b>16/01/2018</b>     |               |                                      | Toplantı No | 2017-00024    |           |                 | Toplantı Durumu                      | 1                |
| Toplantiya Katıla | an Üyeler             |               |                                      |             |               |           |                 |                                      |                  |
| Raportör          |                       |               |                                      |             |               |           |                 |                                      |                  |
| Raportör Seç      |                       |               | Katılımcı                            |             | Ünvan         |           | Kurun           | 1                                    |                  |
| <b>V</b>          |                       |               | Test 8902                            |             | Raportör      |           | Ticaret         | 11 Müdürlüğü                         |                  |
| Asil Üyeler       |                       |               |                                      |             | Yeo           | ek Üyeler |                 |                                      |                  |
| Asil Üye Seç      | Katılımcı             | Ünvan         | Kurum                                | Durumu      | Yedek Üye Seç | Katılımcı | Katılımcı Ünvan | Kurum                                | Katılımcı Durumu |
| <b>v</b>          | Test 876              | Üye           | Esnaf ve Sanatkârlar Odaları Birliği | Asil Üye    |               | Test 876  | Üye             | Esnaf ve Sanatkârlar Odaları Birliği | Yedek Üye        |
| •                 | Test 876              | Üye           | Tarım İl Müdürlüğü                   | Asil Üye    |               |           |                 |                                      |                  |
| <b>v</b>          | Test 876              | Üye           | Baro                                 | Asil Üye    |               |           |                 |                                      |                  |
| •                 | Test 876              | Başkan        | Ticaret İl Müdürlüğü                 | Asil Üye    |               |           |                 |                                      |                  |
| <b>v</b>          | Test 876              | Üye           | En Fazla Üyeye Sahip Tüketici Örgütü | Asl Üye     |               | Test 876  | Üye             | En Fazla Üyeye Sahip Tüketici Örgütü | Yedek Üye        |
| <b>v</b>          | Test 876              | Üye           | Belediye                             | Asil Üye    |               | Test 9427 | Üye             | Belediye                             | Yedek Üye        |
| <b>v</b>          | Test 876              | Üye           | Ziraat Mühendisleri Odası            | Asil Üye    |               | Test 876  | Üye             | Ziraat Mühendisleri Odası            | Yedek Üye        |
| Katılım Çizelg    | esi Oluştur           |               |                                      |             |               |           |                 |                                      |                  |
|                   |                       |               |                                      |             |               |           |                 |                                      |                  |

#### 5.2. TOPLANTI KATILIM ÇİZELGESİNİN OLUŞTURULMASI

Toplantının katılım listesini oluşturmak için "Hal Hakem Heyet İşlemleri" menüsü içinde bulunan "Hal Hakem Heyeti Toplantı Oluşturma" seçeneği seçilerek "Sorgu Filtresi "ne "Başlangıç ve Bitiş Tarihi" yazılıp "Sorgulama" butonu tıklanır. Sorgulama sonrası sayfanın altında seçilen tarih aralığı için daha önce bilgi girişi yapılan toplantıya ait "Toplantı Tarihi", "Toplantı No" "Güncelleme" bilgisi açılır. İlgili toplantı seçilerek "Güncelleme" butonu tıklanır. Açılan sayfa daha önce girişi yapılan "Toplantı Oluşturma" sayfasıdır. Sayfanın altında bulunan "Katılım Çizelgesi Oluştur" butonu tıklanarak "Katılım Çizelgesi" oluşturulur ve sistem üzerinden çıkarılır.

| Hal Hakem Heyet İşlemleri » | Hal Hakem Heyeti Topl | antı Oluşturma |                                      |              |               |             |                 |                                      | state 1          |
|-----------------------------|-----------------------|----------------|--------------------------------------|--------------|---------------|-------------|-----------------|--------------------------------------|------------------|
| 2017-00024 Nolu T           | oplantı Düzeltme      |                |                                      |              |               |             |                 |                                      | Adımar 🔺         |
| Toplanti Tanhi              | <b>16/01/2018</b>     |                |                                      | l oplanti No | 2017-00024    |             |                 | 1.Olağan N                           | ×                |
| Toplantiya Katila           | ın Üyeler             |                |                                      |              |               |             |                 |                                      |                  |
| Raportör                    |                       |                |                                      |              |               |             |                 |                                      |                  |
| Raportör Seç                |                       |                | Katılımcı                            |              | Ūnvan         |             | Kuru            | m                                    |                  |
| ¥                           |                       |                | Test 8902                            |              | Raportör      |             | Ticare          | et û Madarlağa                       |                  |
| Asil Üyeler                 |                       |                |                                      |              | Y             | edek Üyeler |                 |                                      |                  |
| Asil Üye Seç                | Katılımcı             | Ünvan          | Kurum                                | Durumu       | Yedek Üye Seç | Katılımcı   | Katılımcı Ünvan | Kurum                                | Katılımcı Durumu |
| ~                           | Test 876              | Üye            | Esnaf ve Sanatkârlar Odaları Birliği | Asil Üye     |               | Test 876    | Üye             | Esnaf ve Sanatkârlar Odaları Birliği | Yedek Üye        |
| 1                           | Test 876              | Üye            | Tarım İl Müdürlüğü                   | Asıl Üye     |               |             |                 |                                      |                  |
| V                           | Test 876              | Üye            | Baro                                 | Asil Üye     |               |             |                 |                                      |                  |
| ~                           | Test 876              | Başkan         | Ticaret İl Müdürlüğü                 | Asil Üye     |               |             |                 |                                      |                  |
|                             | Test 876              | Üye            | En Fazla Üyeye Sahip Tüketici Örgütü | Asil Üye     |               | Test 876    | Üye             | En Fazla Üyeye Sahip Tüketici Örgütü | Yedek Üye        |
| •                           | Test 876              | Üye            | Belediye                             | Asil Üye     |               | Test 9427   | Üye             | Belediye                             | Yedek Üye        |
|                             | Test 876              | Üye            | Ziraat Mühendisleri Odası            | Asl Üye      |               | Test 876    | Üye             | Ziraat Mühendisleri Odası            | Yedek Üye        |
| Katılım Çizelg              | esi Oluştur           |                |                                      |              |               |             |                 |                                      |                  |
|                             |                       |                |                                      |              |               |             |                 |                                      | İptal Kaydet     |

|            | VI 💠 Whole Page 🗸                       | Find Ne                                | ext 🛛 🔍 🕶 🚱 🖨           |
|------------|-----------------------------------------|----------------------------------------|-------------------------|
| HAL HAKE   | M HEYETİ TOPLANTI K                     | ATILIM Çİ                              | ZELGESİ                 |
|            |                                         |                                        | 16.01.2018              |
| ADI SOYADI | TEMSİL ETTİĞİ KURULUŞ                   | ÜNVANI                                 | İMZA                    |
| Test 876   | Ticaret İl Müdürlüğü                    | Başkan                                 |                         |
| Test 876   | Tarım İl Müdürlüğü                      | Üye                                    |                         |
| Test 876   | Belediye                                | Üye                                    |                         |
| Test 876   | Baro                                    | Üye                                    |                         |
| Test 876   | Ziraat Mühendisleri Odası               | Üye                                    |                         |
| Test 876   | Esnaf ve Sanatkârlar Odaları<br>Birliği | Üye                                    |                         |
| Test 876   | En Fazla Üyeye Sahip<br>Tüketici Örgütü | Üye                                    |                         |
| Test 8902  | Ticaret İl Müdürlüğü                    | Raportör                               |                         |
|            | Toplantıy                               | va katılan Üyeler<br>imzaları tastik o | ve Raportörün<br>lunur. |

#### 5.3. TOPLANTI BİLGİLERİNİN DÜZENLENMESİ

Toplantının "Durum Bilgisi", "Toplantıya Katılacak Raportör ve Üyeler" ile ilgili değişiklik yapılması istenildiği takdirde; "Hal Hakem Heyet İşlemleri" menüsü içinde bulunan "Hal Hakem Heyeti Toplantı Oluşturma" seçeneği seçilerek "Sorgu Filtresi"ne "Başlangıç ve Bitiş Tarihi" yazılıp "Sorgulama" butonu tıklanır. Sorgulama sonrası sayfanın altında, seçilen tarih aralığı için, bilgi girişi yapılan toplantıya ait, "Toplantı Tarihi", "Toplantı No" "Güncelleme" bilgisi açılır. İlgili toplantı seçilerek "Güncelleme" butonu tıklanır. Açılan sayfa daha önce girişi yapılan "Toplantı Oluşturma" sayfasıdır. Bu sayfa da "Toplantı Durumu", "Toplantıya Katılacak Üyeler" ve "Raportör" başlığı altında yer alan bilgilerden herhangi birisi ya da tamamı değiştirilerek "Kaydet" butonu tıklanarak güncelleme işlemi gerçekleştirilir.

| Hal Haken Heyet Işlenleri » Hal Hakem Heyeti Toplantı Oluşturma<br>Sorgu Filtresi |                         | Adımlar 1 2 |
|-----------------------------------------------------------------------------------|-------------------------|-------------|
| Başlangı; Tarihi 311/12/2017                                                      | Bitiş Tarihi 36/01/2018 |             |
| Sorgula                                                                           |                         |             |
| Toplantı Tarihi                                                                   | Toplanti No             | Güncelle    |
| 16/01/2018                                                                        | 2017-00024              | Z           |
| 02/01/2018                                                                        | 2017-00023              | Z           |
|                                                                                   |                         | Toplant Ede |

| 2017-00024 Nolu 1                                         | ʻoplantı Düzeltme                                        |                              |                                                                            |                               |               |                                   |                   |                                                                             | Adımlar                             |
|-----------------------------------------------------------|----------------------------------------------------------|------------------------------|----------------------------------------------------------------------------|-------------------------------|---------------|-----------------------------------|-------------------|-----------------------------------------------------------------------------|-------------------------------------|
| oplantı Tarihi                                            | <b>3</b> 16/01/2018                                      |                              |                                                                            | Toplantı No                   | 2017-00024    |                                   |                   | Toplantı Durumu                                                             | ]                                   |
| Toplantıya Katıla                                         | an Üyeler                                                |                              |                                                                            |                               |               |                                   |                   |                                                                             |                                     |
| Raportör                                                  |                                                          |                              |                                                                            |                               |               |                                   |                   |                                                                             |                                     |
| Raportör Seç                                              |                                                          |                              | Katılımcı                                                                  |                               |               | Ūnvan                             |                   | Kurum                                                                       |                                     |
|                                                           |                                                          |                              | Test 8902                                                                  |                               |               | Raportör                          |                   | Ticaret İl Müdürlüğü                                                        |                                     |
|                                                           |                                                          |                              | N.                                                                         |                               |               | Raportör                          |                   | Ticaret İl Müdürlüğü                                                        |                                     |
| Asil Üyeler                                               |                                                          |                              |                                                                            |                               | Yede          | ek Üyeler                         |                   |                                                                             |                                     |
| Asil Üye Seç                                              | Katılımcı                                                | Ünvan                        | Kurum                                                                      | Durumu                        | Yedek Üye Seç | Katılımcı                         | Katılımcı Ünvan   | Kurum                                                                       | Katılımcı Durumu                    |
| ✓                                                         | Test 876                                                 | Üye                          | Esnaf ve Sanatkârlar Odaları Birliği                                       | Asil Üye                      |               | Test 876                          | Üуе               | Esnaf ve Sanatkârlar Odaları Birliği                                        | Yedek Üye                           |
|                                                           | Test 876                                                 | Üye                          | Tanm İl Müdürlüğü                                                          | Asil Üye                      |               |                                   |                   |                                                                             |                                     |
|                                                           | Test 876                                                 | Üye                          | Baro                                                                       | Asil Üye                      |               |                                   |                   |                                                                             | ***                                 |
| M                                                         |                                                          | Dealers                      | Ticaret İl Müdürlüğü                                                       | Asil Üye                      |               |                                   |                   |                                                                             |                                     |
| v                                                         | Test 876                                                 | DdÿKd11                      |                                                                            |                               |               |                                   |                   |                                                                             |                                     |
| 2                                                         | Test 876<br>Test 876                                     | Üye                          | En Fazla Üyeye Sahip Tüketici Örgütü                                       | Asil Üye                      |               | Test 876                          | Üye               | En Fazla Üyeye Sahip Tüketici Örgütü                                        | Yedek Üye                           |
| ☑<br>☑<br>☑<br>☑                                          | Test 876<br>Test 876<br>Test 876                         | Üye<br>Üye<br>Üye            | En Fada Üyeye Sahip Tüketid Örgülü<br>Belediye                             | Asil Üye<br>Asil Üye          |               | Test 876<br>Test 9427             | Ūye<br>Ūye        | En Fazla Üyeye Sahip Tükebi Örgütü<br>Belediye                              | Yedek Üye<br>Yedek Üye              |
| V       V       V       V       V       V       V       V | Test 876<br>Test 876<br>Test 876<br>Test 876             | Üye<br>Üye<br>Üye<br>Üye     | En Fada Üyeye Sahip Tüketid Örgütü<br>Belediye<br>Zıraat Nühendisleri Odas | Asl Üye<br>Asl Üye<br>Asl Üye |               | Test 876<br>Test 9427<br>Test 876 | Üye<br>Üye<br>Üye | En Fazla Üyeye Sahip Tülletic Örgötü<br>Belediye<br>Ziraat Mühendəleri Odas | Yedek Üye<br>Yedek Üye<br>Yedek Üye |
| ✓<br>✓<br>✓<br>✓<br>✓<br>Katılım Çizelg                   | Test 876<br>Test 876<br>Test 876<br>Test 876<br>Test 876 | Daşkarı<br>Üye<br>Üye<br>Üye | En Fada Üyeye Sahip Tüketid Örgütü<br>Belediye<br>Zıraat Nühendisleri Odas | Asi Üye<br>Asi Üye<br>Asi Üye |               | Test 876<br>Test 9427<br>Test 876 | Üye<br>Üye<br>Üye | En Fazia Üyeye Sahip Tüfetic Örgötü<br>Belediye<br>Ziraat Mühendəleri Odas  | Yedek Üye<br>Yedek Üye<br>Yedek Üye |

# 6. HAL HAKEM HEYETİ KARAR OLUŞTURMA SÜRECİ

## 6.1. KARAR İÇİN GEREKLİ BİLGİLERİN GİRİLMESİ

Toplantı oluşturma işlemleri tamamlandıktan sonra toplantı sonuçlarının girileceği karar oluşturma sürecine geçilir. Karar oluşturmak için "Hal Hakem Heyet İşlemleri" üst başlığı altında bulunan "Hal Hakem Heyeti Karar İşlemleri" alt sekmesinde yer alan "Karar Oluşturma" seçeneği seçilir.

| Ana Sayfa       Bildirimci İşlemleri Üretici Örgütü İşlemleri       Hal Hakem Heyet İşlemleri       Raporlama İşlemleri Mesaj İşlemleri                                                                                                    | Ana Sayfa Bildirimci İşlemleri Üretici Örgütü İşlemleri Hal Hakem Heyet İşlemleri Raporlama İşlemleri Mesaj İşlemleri<br>Sıkayet Duyurular Hal Hakem Heyeti Başvuru Hal Hakem Heyeti Başvuru Hal Hakem Heyeti Başvuru Hal Hakem Heyeti Gündem Hal Hakem Heyeti Toplantı Oluşturma Hal Hakem Heyeti Raporlar | Hal Kayıt Sistemi |                      |                          |                                       |       |                |                 |  |  |  |  |
|----------------------------------------------------------------------------------------------------|----------------------------------------------------------------------------------------------------|-------------------|----------------------|--------------------------|---------------------------------------|-------|----------------|-----------------|--|--|--|--|
| kullania İşlemleri   iki kullania İşlemleri   iki kaşı   iki kaşı </th <th>A. Kullanci İşlemleri</th> <th>🊔 Ana Sayfa</th> <th>Bildirimci İşlemleri</th> <th>Üretici Örgütü İşlemleri</th> <th>Hal Hakem Heyet İşlemleri</th> <th>Rapor</th> <th>lama İşlemleri</th> <th>Mesaj İşlemleri</th> | A. Kullanci İşlemleri                                                                                                    | 🊔 Ana Sayfa       | Bildirimci İşlemleri | Üretici Örgütü İşlemleri | Hal Hakem Heyet İşlemleri             | Rapor | lama İşlemleri | Mesaj İşlemleri |  |  |  |  |
| Image: Sikayet       Hal Hakem Heyeti Karar       Karar Oluşturma         Image: Sikayet       Hal Hakem Heyeti Başvuru       Hal Hakem Heyeti Başvuru         Hal Hakem Heyeti Gündem       Hal Hakem Heyeti Gündem       Hal Hakem Heyeti Gündem         Hal Hakem Heyeti Toplantı       Oluşturma       Hal Hakem Heyeti Toplantı                                                                                                    | Ala Hakem Heyeti Karar   Islemleri   Islemleri   Islemleri   Karar Sorgulama     Hal Hakem Heyeti Başvuru   Hal Hakem Heyeti Gündem   Oluşturma   Hal Hakem Heyeti Toplantı   Oluşturma   Hal Hakem Heyeti Raporlar                                                                                         |                   |                      |                          | H.H.H. Tanımlama                      |       |                |                 |  |  |  |  |
| La Duyurular Hal Hakem Heyeti Başvuru<br>Hal Hakem Heyeti Gündem<br>Oluşturma<br>Hal Hakem Heyeti Toplantı<br>Oluşturma                                                                                                    | Duyurular       Hal Hakem Heyeti Başvuru       Hal Hakem Heyeti Gündem       Oluşturma         Hal Hakem Heyeti Toplantı       Oluşturma       Hal Hakem Heyeti Raporlar       >                                                                                                    | 🥔 Şikayet         |                      |                          | Hal Hakem Heyeti Karar<br>İşlemleri   |       | Karar Oluşt    | urma            |  |  |  |  |
| Hal Hakem Heyeti Gündem<br>Oluşturma<br>Hal Hakem Heyeti Toplantı<br>Oluşturma                                                                                                    | Hal Hakem Heyeti Gündem<br>Oluşturma<br>Hal Hakem Heyeti Toplantı<br>Oluşturma<br>Hal Hakem Heyeti Raporlar >                                                                                                    | Duyurular         |                      |                          | Hal Hakem Heyeti Başvuru              |       | Karar Sorgi    | liama           |  |  |  |  |
| Hal Hakem Heyeti Toplantı<br>Oluşturma                                                                                                    | Hal Hakem Heyeti Toplantı<br>Oluşturma<br>Hal Hakem Heyeti Raporlar >                                                                                                    |                   |                      |                          | Hal Hakem Heyeti Günden<br>Oluşturma  | •     |                |                 |  |  |  |  |
|                                                                                                    | Hal Hakem Heyeti Raporlar >                                                                                                    |                   |                      |                          | Hal Hakem Heyeti Toplant<br>Oluşturma | •     |                |                 |  |  |  |  |
| Hal Hakem Heyeti Raporlar >                                                                                                    |                                                                                                    |                   |                      |                          | Hal Hakem Heyeti Raporla              | r >   |                |                 |  |  |  |  |
|                                                                                                    |                                                                                                    |                   |                      |                          |                                       |       |                |                 |  |  |  |  |
|                                                                                                    |                                                                                                    |                   |                      |                          |                                       |       |                |                 |  |  |  |  |

| Hal Hakem Heyet İşlemler      | ri Mesaj İşlemleri                                |              |            |      |            |
|-------------------------------|---------------------------------------------------|--------------|------------|------|------------|
| Hal Hakem Heyet İşlemleri » H | al Hakem Heyeti Karar İşlemleri » Karar Oluşturma |              |            |      |            |
| _                             |                                                   |              |            |      | Adımlar 1  |
| Sorgu Filtresi                |                                                   |              |            |      |            |
| Başlangıç Tarihi              | 29/11/2017                                        | Bitiş Tarihi | 29/12/2017 | İl 🛛 | ANKARA 💌   |
| Başvuru Konusu                | Şeçiniz 🔽                                         |              |            |      |            |
| Sorgula                       |                                                   |              |            |      | Karar Ekle |

"Karar Ekle" butonuna basıldıktan sonra açılan sayfada toplantı tarihi girilmesi sonrası toplantının "Toplantı numarası ve Durumu" otomatik olarak getirilecektir.

| Hal Hakem Heyet İşlemleri » Ha | il Hake | m Hey | eti Kar | ar İşlem | leri » Ka | arar Olu | şturma |   |             |                            |         |     |
|--------------------------------|---------|-------|---------|----------|-----------|----------|--------|---|-------------|----------------------------|---------|-----|
| Yeni Karar                     |         |       |         |          |           |          |        |   |             |                            | Adımlar | 1 2 |
| Toplantı Tarihi                |         |       | 1       |          | 2019      |          |        | 1 | Toplantı No | Toplant: Durumu            |         |     |
|                                | Su      | n Mo  | on Tu   | e We     | Thu       | Fri      | Sat    |   |             |                            |         |     |
| Karar Kayıt                    | 31      | . 1   | 12      | 10       | 4         | 12       | 5      |   |             |                            |         |     |
| Basyuru                        | 14      | + 1!  | 5 1     | 10       | 18        | 12       | 20     | L | V           |                            |         |     |
| Sikavet Eden Kisi              | 21      | 1 2:  | 2 23    | 3 24     | 25        | 26       | 27     |   |             | Gizuet Friden Kei Binden   |         |     |
| şıkayet tacın kışı             | 28      | 3 2   | 9 30    | ) 31     | 1         | 2        | 3      |   |             | gend for concerning togeth |         |     |
| Ad Soyad / Unvan               | 4       | 5     | 6       | 7        | 8         | 9        | 10     |   |             | Ad Soyad / Unvan           |         |     |
| Açık Adres                     |         |       | 10      | GBY: 12/ | 27/2017   |          |        | l |             | Açık Adres                 |         |     |
|                                |         |       |         |          |           |          |        |   |             |                            |         |     |
|                                |         |       |         |          |           |          |        |   |             |                            |         |     |
| 1                              |         |       |         |          |           |          |        |   |             |                            |         |     |

| Hal Hakem Heyet İşlemleri » Hal Hakem Heyeti Karar İşlemleri » Karar Oluşturma |             |                                                |                 |        | Adımlar | - 1 2 |
|--------------------------------------------------------------------------------|-------------|------------------------------------------------|-----------------|--------|---------|-------|
| Yetil Karar<br>Toplantı Tarihi Bi5(01/2018                                     | Toplantı No | 2017-00024                                     | Toplantı Durumu | Olağan | Paulina |       |
| Karar Kayıt                                                                    |             |                                                |                 |        |         |       |
| Sikayet Eden Kişi B      Ad Soyad / Unvan                                      |             | Şikayet Edilen Kişi Bilgileri Ad Soyad / Unvan |                 |        |         |       |
| Açık Adres                                                                     |             | Açık Adres                                     |                 |        |         |       |
|                                                                                |             |                                                |                 |        |         |       |

Toplantı tarihi seçildikten sonra "Başvuru" kısmındaki açılır kutudan ilgili başvuru seçilecektir. Bu aşamada "Şikayet eden ve edilenin adı soyadı, açık adresi" sistem tarafından getirilecektir.

| Hal Hakem Heyet İşlemleri » Hal | Hakem Heyeti Karar İşlemleri » Karar Oluşturma    |             |                       |         |                 |        | Adımlar 1 2 |
|---------------------------------|---------------------------------------------------|-------------|-----------------------|---------|-----------------|--------|-------------|
| Yeni Karar                      | <u>36(01/2018</u>                                 | Toplantı No | 2017-00024            |         | Toplantı Durumu | Olağan | ]           |
| Karar Kayıt                     | Test Test adma yapıları, 2017-00024 Nolu başıvuru | V           |                       |         |                 |        |             |
| Şikayet Eden Kişi B             | ilgileri                                          |             | Şikayet Edilen Kişi B | lgileri |                 |        |             |
| Açık Adres                      | lest lest                                         |             | Açık Adres            |         |                 |        |             |
|                                 |                                                   |             |                       |         |                 |        |             |

Sistem tarafından karar tarihi işlemin yapıldığı gün olarak otomatik atanacaktır.

| arar Tarihi | <b>3</b> 1 | 6/01 | /2018 |       |         |       |     |     |
|-------------|------------|------|-------|-------|---------|-------|-----|-----|
|             |            | 1    |       | Janu  | iary, 2 | 018   |     | •   |
|             | 5          | Sun  | Mon   | Tue   | Wed     | Thu   | Fri | Sat |
|             |            | 31   | 1     | 2     | з       | 4     | 5   | 6   |
|             | _          | 7    | 8     | 9     | 10      | 11    | 12  | 13  |
|             | _          | 14   | 15    | 16    | 17      | 18    | 19  | 20  |
|             |            | 21   | 22    | 23    | 24      | 25    | 26  | 27  |
|             |            | 28   | 29    | 30    | 31      | 1     | 2   | з   |
|             | _          | 4    | 5     | 6     | 7       | 8     | 9   | 10  |
|             |            |      |       | Today | : 12/29 | /2017 |     |     |

Şikayet konusu; başvuru kısmında girilen istem özeti alanından, otomatik olarak alınmaktadır. Bu nedenle bu kısımda ilgili alana tekrar yer verilmemektedir. Dosya karara bağlandıktan sonra alınacak raporda şikayet özetine ulaşılabilecektir. Şikâyet ile ilgili yapılacak değişiklik ve ilavelerin dosya karara bağlanmadan önce başvuru güncelleme kısmından yapılması gerekmektedir. Karar kesinleştikten sonra şikayet özeti üzerinde, herhangi bir değişikliğe sistem izin vermeyecektir.

"Savunma", "İnceleme", "Gerekçe" ve "Karar Metni" ne ilişkin bilgi girişi bu aşamada yapılacaktır.

Dayanak kısmında yer alan "5957 sayılı Sebze ve Meyveler ile Yeterli Arz ve Talep Derinliği Bulunan Diğer Malların Ticaretinin Düzenlenmesi Hakkında Kanun ve anılan Kanunun 10 ve 15 inci maddelerine dayanılarak hazırlanan Hal Hakem Heyeti Yönetmeliği ile yine aynı Kanuna göre hazırlanan diğer Yönetmelikler." ifadesi kullanıcılar tarafından sıklıkla kullanıldığı için varsayılan olarak atanmıştır. Heyet kararına dayanak oluşturan başkaca mevzuat varsa, karar tutanağında yer alması için bu alana eklenmeli veya gerekçe kısmına yazılmalıdır.

| Sayunma     |                                                                                                    |
|-------------|----------------------------------------------------------------------------------------------------|
|             |                                                                                                    |
|             |                                                                                                    |
|             |                                                                                                    |
|             |                                                                                                    |
|             |                                                                                                    |
|             |                                                                                                    |
|             |                                                                                                    |
| İnceleme    |                                                                                                    |
|             |                                                                                                    |
|             |                                                                                                    |
|             |                                                                                                    |
|             |                                                                                                    |
|             |                                                                                                    |
|             |                                                                                                    |
|             |                                                                                                    |
| Gerekçe     |                                                                                                    |
|             |                                                                                                    |
|             |                                                                                                    |
|             |                                                                                                    |
|             |                                                                                                    |
|             |                                                                                                    |
|             |                                                                                                    |
| Davanak     |                                                                                                    |
| bujunuk     | 555 sayli sepse ve meyveer ne retert Arz ve lale premig buunan uiger malarin licaretinn uusenemes hakkinda kanun ve anian kanunu ju ve 15 ind maddelerne dayaniarak naziranan ha hakem heyeti fonetmelig te yne ayn kanuna gore naziranan diger foretmelioer. |
|             |                                                                                                    |
|             |                                                                                                    |
|             |                                                                                                    |
| Karar Metni |                                                                                                    |
|             |                                                                                                    |
|             |                                                                                                    |
|             |                                                                                                    |
|             |                                                                                                    |
|             |                                                                                                    |
|             |                                                                                                    |
|             |                                                                                                    |
|             |                                                                                                    |
|             |                                                                                                    |
|             |                                                                                                    |
|             |                                                                                                    |
|             |                                                                                                    |
|             |                                                                                                    |

Durum bilgisi "Kabul", "Red" ve "Ara Karar" dan oluşmaktadır.

| Durum | Kabul<br>Red<br>Ara Karar |  |
|-------|---------------------------|--|
|       |                           |  |

Başvuru durumu olarak "Kabul" seçeneğinin seçilebilmesi için; ilgili kararın oy çokluğu ile kabul edilmesi, "Red" seçeneğinin seçilebilmesi için; kararın oy çokluğu ile reddedilmesi gerekmektedir. "Ara karar" ise; ilgili kararın belirli bir sebepten dolayı daha sonraki gündeme dahil edilmesi için dosyanın karara bağlanmasının ertelenmesidir. Kabul/ret oyu veren katılımcı bilgileri ve varsa şerh özeti kararın durumuna göre sisteme girilmelidir.

| Kabul oyu ve | eren üyeler |             | Red oyu veren | üyeler    |             |  |
|--------------|-------------|-------------|---------------|-----------|-------------|--|
| Seç          | Katılımcı   | Üyelik Türü | Seç           | Katılımcı | Ūyelik Türü |  |
|              | Test 876    | Asil Üye    |               | Test 876  | Asil Üye    |  |
|              | Test 876    | Asil Üye    |               | Test 876  | Asil Üye    |  |
|              | Test 876    | Asil Üye    |               | Test 876  | Asil Üye    |  |
|              | Test 876    | Asil Üye    |               | Test 876  | Asll Üye    |  |
|              | Test 876    | Asil Üye    |               | Test 876  | Asil Üye    |  |
|              | Test 876    | Asil Üye    |               | Test 876  | Asl Üye     |  |
|              | Test 876    | Asil Üye    |               | Test 876  | Asil Üye    |  |
| h Özeti      |             |             |               |           |             |  |
|              |             |             |               |           |             |  |

"Karar Niteliği" girilmesi gereken bir bilgidir. Başvuru durumu olarak "Kabul" seçeneğinin seçilmesi durumunda kararın niteliğinin ("Bağlayıcı Karar" veya "Delil Niteliğinde Karar" şeklinde) seçilmesi, "Red" seçeneğinin seçilmesi durumunda ise red nedeninin seçilmesi/yazılması gerekmektedir. "Ara Karar" seçeneğinin seçilmesi durumunda ise karar niteliği sistem tarafından pasif hale getirilecektir. Bu bilgi girişleri yapıldıktan sonra 'Kaydet' butonu ile kararın kaydedilmesi sağlanacak, kaydedilen karar listeye eklenecektir. Böylelikle Hal Hakem Heyet İşlemleri Karar süreci tamamlanmış olacaktır.

| Durum      | Kabul 🔽   | Karar Niteliği | Segiriz                                    |                           |    |
|------------|-----------|----------------|--------------------------------------------|---------------------------|----|
| Red Nedeni | Seginiz V |                | Bağlayıcı Karar<br>Delil Niteliğinde Karar |                           |    |
|            |           |                |                                            |                           |    |
|            |           |                |                                            | İptal Taslak Kaydet Kayde | et |
|            |           |                |                                            |                           | _  |

| Durum      | Red                                                                                                    | Karar Niteliği | Seginiz 🗸 |       |               |        |
|------------|----------------------------------------------------------------------------------------------------|----------------|-----------|-------|---------------|--------|
| Red Nedeni | Seçiniz                                                                                                    |                |           |       |               |        |
|            | Konu yargya intikal etmiştir<br>Şıkayet konusu ortadan kalkmıştır<br>Karar için yeterli belge bulunmamaktadır<br>Diğer |                |           | İptal | Taslak Kaydet | Kaydet |

| Í | Durum      | Ara Kara 🔽 | Karar Niteliği | Seginiz 🗸 |       |               |        | İ |
|---|------------|------------|----------------|-----------|-------|---------------|--------|---|
|   | Red Nedeni | Segniz V   |                |           |       |               |        |   |
|   |            |            |                |           |       |               |        |   |
|   |            |            |                |           | İptal | Taslak Kaydet | Kaydet |   |
|   |            |            |                |           |       |               |        |   |

#### 6.2. KARARLARIN DÜZENLENMESİ

Gündeme alınan dosya üzerinde ön çalışma yapılabilmesi için "Taslak Kaydet" butonu bulunmaktadır. Taslak kaydedilme koşulu ile karar üzerinde istenilen değişiklik yapılabilmektedir. Taslak kaydedilen karar ile ilgili olarak yapılacak değişiklikler "Kararlar Tarih Aralığı" ve "Başvuru Konusu" seçilerek sorgulanır ve ilgili kararın yanında bulunan "Güncelle" butonu tıklanarak bilgiler eklenebilir/silinebilir.

| Hal Hakem Heyet İşlemleri » Hal Hakem Heyeti i | Karar İşlemleri » Karar Oluşturma |                           |            |          |                |
|------------------------------------------------|-----------------------------------|---------------------------|------------|----------|----------------|
| Kayıt Güncellendi.                             |                                   |                           |            |          |                |
| Sorgu Filtresi                                 |                                   |                           |            |          | Adımlar 1 2    |
| Başlangıç Tarihi                               |                                   | Bitiş Tarihi 🔤 16/01/2018 | ĬI         | ANKARA 💌 |                |
| Başvuru Konusu Seçiniz                         |                                   | <u>v</u>                  |            |          |                |
| Sorgula                                        |                                   |                           |            |          |                |
| Karar Tarihi                                   | Karar No                          | Toplantı No               | Başvuru No | Durum    | Güncelle Rapor |
| 16/01/2018                                     | 2017-6-00021                      | 2017-00024                | 2017-00024 | Kabul    | Ζ. Δ.          |
|                                                |                                   |                           |            |          | Karar Ekle     |

"Taslak Kaydet" butonu yanında bulunan "Kaydet" butonunun kesin kayıt işleminde kullanılması gerekmektedir. Kesin kayıt yapıldıktan sonra karar üzerinde değişiklik yapılması imkanı bulunmaması nedeniyle "Kaydet" butonu tıklandığında sistem tarafından "Karar üzerinde değişiklik yapamayacaksınız. Kaydetmek istediğinize emin misiniz" uyarısı verilmektedir. Bu aşamada "Tamam" diyerek karar kesinleştirilir veya "İptal" diyerek dosya üzerinde çalışmaya devam edilir.

| Web sayfa | asından ileti                                                                                |
|-----------|----------------------------------------------------------------------------------------------|
| ?         | Karar üzerinde bir daha değişiklik yapamayacaksınız. Kaydetmek<br>istediğinize emin misiniz? |
|           | Tamam İptal                                                                                  |

#### 6.3. KARARLARIN SORGULANMASI

Karar sorgulamak için; "Hal Hakem Heyeti Karar İşlemleri" menüsünden açılan yan sayfada "Karar Oluşturma" menüsü seçilir.

| Bildirimci İşlemleri | Üretici Örgütü İşlemleri | Hal Hakem Heyet İşlemleri             | Raporla | ma İşlemleri Mesaj İşlemleri |
|----------------------|--------------------------|---------------------------------------|---------|------------------------------|
|                      |                          | H.H.H. Tanımlama                      |         |                              |
|                      |                          | Hal Hakem Heyeti Karar                | >       | Karar Oluşturma              |
|                      |                          | Işiemieri                             |         | Karar Sorgulama              |
|                      |                          | Hal Hakem Heyeti Başvuru              | •       |                              |
|                      |                          | Hal Hakem Heyeti Günden<br>Oluşturma  | n       |                              |
|                      |                          | Hal Hakem Heyeti Toplant<br>Oluşturma | 1       |                              |
|                      |                          | Hal Hakem Heyeti Raporla              | r >     |                              |
|                      |                          |                                       |         |                              |

Bu kısımda sorgulama; "Başlangıç ve Bitiş Tarihi", "Başvuru konusu" ve "İl Bilgisine" göre yapılabilecektir.

| Hal Hakem Heyet İşlemleri » Ha | al Hakem Heyeti Karar İşlemleri » Karar Oluşturma                                                                                                    |                              |            |    |          |             |
|--------------------------------|----------------------------------------------------------------------------------------------------|------------------------------|------------|----|----------|-------------|
| Sorgu Filtresi                 |                                                                                                    |                              |            |    |          | Adımlar 1 2 |
| Başlangıç Tarihi               | 01.12.2017                                                                                                    | Bitiş Tarihi                 | 01.01.2018 | ÌI | ANKARA 🔻 |             |
| Başvuru Konusu                 | Seçiniz                                                                                                    | •                            |            |    |          |             |
| Sorgula                        | Seçiniz<br>Uretici alacağının ödenmemesi<br>Meslek mensupları arasındaki alacak-borç ilişkisi<br>Hal rüsumun ilişkin uyuşmazıldar<br>Toptancı hallerinin yönetim ve işleyişinden kaynaklanan<br>Pazar yerlerinin yönetim ve işleyişinden kaynaklanan uy | uyuşmazlıklar<br>uşmazlıklar |            |    |          | Karar Ekle  |

Diğer illerin karar bilgilerini görüntülemek için "Sorgu Filtresi"nden istenilen "il" seçilerek sorgulama tıklanır. Açılan sayfada sözkonusu ilin kararlarına ait "Karar Tarihi", "Karar No", "Toplantı No", "Başvuru No", "Durum" ve "Rapor" bilgileri sıralanacaktır. Görüntülenmek istenilen karar seçilip "Rapor" butonu tıklandığında karar bilgilerine ulaşmak mümkün olacaktır.

| Karar Tarihi | Karar No     | Toplantı No | Başvuru No | Durum | Güncelle Rapor |
|--------------|--------------|-------------|------------|-------|----------------|
| 18.12.2017   | 2017-1-00780 | 2017-00290  | 2017-00920 | Red   |                |
| 18.12.2017   | 2017-1-00779 | 2017-00290  | 2017-00919 | Kabul |                |
| 18.12.2017   | 2017-1-00778 | 2017-00290  | 2017-00918 | Kabul |                |

Diğer bir sorgulama seçeneğine ise; "Hal Hakem Heyeti Karar İşlemleri" üst başlığından "Karar Sorgulama" menüsü seçilerek ulaşmak mümkündür.

| Bildirimci İşlemleri | Üretici Örgütü İşlemleri | Hal Hakem Heyet İşlemleri                                        | Raporla | ma İşlemleri Mesaj İşlemleri |
|----------------------|--------------------------|------------------------------------------------------------------|---------|------------------------------|
|                      |                          | H.H.H. Tanımlama<br>Hal Hakem Heyeti Karar<br>İşlemleri          | ,       | Karar Oluşturma              |
|                      |                          | Hal Hakem Heyeti Başvuru<br>Hal Hakem Heyeti Günden<br>Oluşturma | 1       | Karar Sorgulama              |
|                      |                          | Hal Hakem Heyeti Toplant<br>Oluşturma                            | I       |                              |
|                      |                          | Hal Hakem Heyeti Raporla                                         | r >     |                              |

Açılan sayfada sadece "Karar Tarih Aralığı" sorgulaması yapılabilecek ve ilgili ilin verilen tarihler arasındaki "Kabul, Red ve Ara Karar"ları ile bunlara ait toplam sayı bilgilerine ulaşılmasını sağlayacaktır.

| Hal Hakem Heyet İşlemleri » | ıl Hakem Heyeti Karar İşlemleri » Karar Sorgulama | ٦ |
|-----------------------------|---------------------------------------------------|---|
| Karar Tarih Aralığı         | 📰 🧧 ( Başlangıç Tarihi / Bitiş Tarihi             | ) |
| Hal Hakem Heyeti            |                                                   |   |
| İI                          | ANKARA 🔻                                          |   |
| Sorgula                     |                                                   |   |

| Karar Durum Adı | Toplam Sayı |
|-----------------|-------------|
| Kabul           | 27          |
| Red             | 29          |
| Ara Karar       | 3           |
|                 |             |

## 7. HAL HAKEM HEYETİ RAPORLARI

Hal Hakem Heyeti İşlemleri içinde yer alan üst başlıklardan "Hal Hakem Heyeti Raporlar" sekmesi seçilerek işleme başlanır. Raporlar kısmı başvuru ve karar sorgulama olarak ikiye ayrılmaktadır.

| Bildirimci İşlemleri | Üretici Örgütü İşlemleri | Hal Hakem Heyet İşlemleri             | Raporla | ma İşlemleri | Mesaj İşlemleri |
|----------------------|--------------------------|---------------------------------------|---------|--------------|-----------------|
|                      |                          | H.H.H. Tanımlama                      |         |              |                 |
|                      |                          | Hal Hakem Heyeti Karar<br>İşlemleri   |         |              |                 |
|                      |                          | Hal Hakem Heyeti Başvuru              |         |              |                 |
|                      |                          | Hal Hakem Heyeti Günden<br>Oluşturma  | n       |              |                 |
|                      |                          | Hal Hakem Heyeti Toplant<br>Oluşturma | •       |              |                 |
|                      |                          | Hal Hakem Heyeti Raporla              | r >     | Başvuru So   | rgulama         |
|                      |                          |                                       |         | Karar Sayı   | Sorgulama       |
|                      |                          |                                       |         |              |                 |

#### 7.1. BAŞVURU SORGULAMA

Bu alanda aynı başvurunun birden fazla Hal Hakem Heyetine yapılıp yapılmadığı sorgulanarak derdest karar vermenin önüne geçilebilecektir.

Hal Hakem Heyeti Başvuru sorgulama ekranına benzerlik gösteren bu ekranda; yapılacak sorgulama sadece ilgili il ile sınırlı kalmayıp, bu menüde tüm hakem heyetlerine yapılan başvuruların; Başvuran ve Şikayet Edilen Bilgileri ile Başvurunun Sonuçlanmış ya da Sonuçlanmamış olması kriterlerine göre de

sorgulamasına imkan vermektedir. Yapılan sorgulama ile aşağıda yer alan bilgilere ulaşılması mümkün olmaktadır.

| ľ |          |                 |                   |                       |        |             |               |             |                |                   |                   |       |
|---|----------|-----------------|-------------------|-----------------------|--------|-------------|---------------|-------------|----------------|-------------------|-------------------|-------|
|   | Başvuran | Başvuran Ünvanı | Şikayet<br>Edilen | Şîkayet Edilen Ünvanı | İl Adı | İlçe<br>Adı | Başvuru<br>No | Karar<br>No | Başvuru Konusu | Başvuru<br>Durumu | Başvuru<br>Tarihi | Tutar |
| Ļ | _        |                 |                   |                       |        | _           | _             | _           |                | _                 | _                 |       |

Başvuran Kullanıcı TC Kimlik /Vergi No(MERSİS No) ile yapılan sorgulamada o kişiye ait daha önce sisteme girilmiş başvurulara ulaşılabilecektir.

| Hal Hakem Heyet İşlemleri »                         | Hal Hakem Heyeti Raporlar » Başvuru Sorgulama |
|-----------------------------------------------------|-----------------------------------------------|
| Başvuran Kullanici<br>T.C. Kimlik/Vergi No          |                                               |
| Şikayet Edilen<br>Kullanici T.C.<br>Kimlik/Vergi No |                                               |
| Başvuru Durumu                                      | Seçiniz 🔻                                     |
| Sorgula                                             |                                               |

Şikayet edilenin TC Kimlik /Vergi No (MERSİS No) ile yapılan başvuruda; ilgili kişinin daha önce aynı veya farklı kişiler tarafından şikayet edilip edilmediği bilgisine ulaşılması mümkündür.

| Hal Hakem Heyet İşlemleri » Hal Hakem Heyeti Raporlar » Başvuru Sorgulama |           |  |
|---------------------------------------------------------------------------|-----------|--|
| Başvuran Kullanici<br>T.C. Kimlik/Vergi No                                |           |  |
| Şikayet Edilen<br>Kullanici T.C.<br>Kimlik/Vergi No                       |           |  |
| Başvuru Durumu                                                            | Seçiniz 🔻 |  |
| Sorgula                                                                   |           |  |

Başvuru duruma göre yapılan sorgulamada ise; Tüm Hakem Heyetlerine yapılan başvuruların "Sonuçlanmış veya Sonuçlanmamış" olması durumuna göre toplam sayı ya da her bir başvuru hakkında bilgi verilmektedir.

| Hal Hakem Heyet İşlemleri »                         | Hal Hakem Heyeti Raporlar » Başvuru Sorgulama |
|-----------------------------------------------------|-----------------------------------------------|
| Başvuran Kullanici<br>T.C. Kimlik/Vergi No          |                                               |
| Şikayet Edilen<br>Kullanici T.C.<br>Kimlik/Vergi No |                                               |
| Başvuru Durumu                                      | Seçiniz 🔹                                     |
| Sorgula                                             | Sonuçlanmış<br>Sonuçlanmamış                  |
|                                                     |                                               |

#### 7.2. KARAR SAYI SORGULAMA

Karar sayı sorgulama butonu tıklandığında açılan sayfada; "İl, Karar Durumu, Karar Niteliği ve Red Durumu"na göre sorgulama sekmeleri çıkacaktır.

Sadece İl seçerek sorgulama yapıldığında ise; o ile ait "Karar Durumu, Karar Niteliği, Karar Red Nedeni, Karar Verilen Toplam Tutar ve Toplam Karar Sayısı"na ait istatistiki veriler çıkacaktır.

| Hal Hakem Heyet İşlemle | ri » Hal Hakem Heyeti Raporlar » Karar Sayı Sorgulan | na |
|-------------------------|------------------------------------------------------|----|
| ΪI                      | Seçiniz 🔻                                            |    |
| Karar Durumu            | Seçiniz<br>ADANA<br>ADIYAMAN                         |    |
| Karar Niteliği          | AFYONKARAHİSAR<br>AĞRI<br>AMASYA                     |    |
| Red Durumu              | ANKARA<br>ANTALYA                                    |    |
| Sorgula                 | AYDIN<br>BALIKESİR<br>BİLECİK                        |    |
|                         | BİNGÖL<br>BİTLİS<br>BOLU                             |    |
|                         |                                                      |    |
|                         | ÇANKIRI<br>ÇORUM                                     |    |

"Karar Durumu" seçilerek sorgulama yapıldığında; Türkiye genelinde Hal Hakem Heyetlerince verilen kararların "Kabul, Red ve Ara Karar" açısından durumunu gösteren istatistiki bilgilerine ulaşılacaktır. Herhangi bir ilin Karar Durumu verilerine ulaşılmak istenildiğinde ise bu sorgulama söz konusu il seçilerek yapılabilecektir.

| il             | Saciniz   |
|----------------|-----------|
|                | Seçiniz   |
| Karar Durumu   | Seçiniz 🔻 |
| Karar Niteliği | Seçiniz   |
|                | Red       |
| Red Durumu     | Ara Karar |
|                |           |
| Sorgula        |           |
|                |           |

Karar niteliği seçilerek yapılan sorgulama ile Türkiye genelinde verilen kararların ne kadarının delil niteliğinde ne kadarının ise bağlayıcı karar olduğu sayısal bilgisine ulaşılacaktır. Bu kısımda da herhangi bir il seçilerek o ile ait verilen kararların bağlayıcı ve delil niteliği oranlarına ulaşmak mümkündür.

| Hal Hakem Heyet İşlemle | eri » Hal Hakem Heyeti Raporlar » Karar Sayı Sorgulama |
|-------------------------|--------------------------------------------------------|
| İI                      | Seçiniz 🔻                                              |
| Karar Durumu            | Seçiniz 🔻                                              |
| Karar Niteliği          | Seçiniz 🔻                                              |
| Red Durumu              | Seçiniz<br>Bağlayıcı Karar<br>Delil Niteliğinde Karar  |
| Sorgula                 |                                                        |

Red durumu sorgulamada ise; "Konunun Yargıya İntikal Etmesine, Şikayet Konusunun Ortadan Kalkmasına, Karar İçin Yeterli Belge Bulunmamasına ve Diğer Neden Konularından" herhangi birisine göre genel bilgilere ulaşılabilmektedir. Türkiye geneli yerine herhangi bir il sorgulanmak istendiğinde ise il ile birlikte red nedenlerinden birisi seçilerek istenilen sorgulama yapılabilmektedir.

| Hal Hakem Heyet İşlemleri » Hal Hakem Heyeti Raporlar » Karar Sayı Sorgulama |                                                                                                    |  |
|------------------------------------------------------------------------------|----------------------------------------------------------------------------------------------------|--|
| İI                                                                           | Seçiniz 🔻                                                                                                    |  |
| Karar Durumu                                                                 | Seçiniz 🔻                                                                                                    |  |
| Karar Niteliği                                                               | Seçiniz 🔻                                                                                                    |  |
| Red Durumu                                                                   | Seçiniz 🔻                                                                                                    |  |
| Sorgula                                                                      | Seçiniz<br>Konu yargıya intikal etmiştir<br>Şikayet konusu ortadan kalkmıştır<br>Karar için yeterli belge bulunmamaktadır<br>Diğer |  |

"Tüm İllerin Karar Durumları, Karar Nitelikleri, Red Nedenleri ,Karar Verilen Toplam Tutar ile Toplam Karar Sayısına" ait bilgilere aynı anda ulaşılmak istenildiğinde ise hiçbir şey seçmeden sadece sorgulama demek yeterli olacaktır

| ii.            |                         |                                          |                            |                     |
|----------------|-------------------------|------------------------------------------|----------------------------|---------------------|
| 11             | Seçiniz 🔻               |                                          |                            |                     |
| Karar Durumu   | Seçiniz 🔻               |                                          |                            |                     |
| Karar Niteliği | Seçiniz                 |                                          |                            |                     |
| Red Durumu     | Seçiniz 🔻               |                                          |                            |                     |
| Sorgula        |                         |                                          |                            |                     |
|                |                         |                                          |                            |                     |
| Karar Durumu   | Karar Niteliği          | Karar Red Nedeni                         | Karar Verilen Toplam Tutar | Toplam Karar Sayısı |
| Ara Karar      |                         |                                          | 68.387,50                  | 24                  |
| Ara Karar      | Delil Niteliğinde Karar |                                          | 0,00                       | 2                   |
| Red            |                         | Konu yargıya intikal etmiştir            | 18.287.028,62              | 5                   |
| Red            |                         | Şikayet konusu ortadan kalkmıştır        | 32.985.722,80              | 200                 |
| Red            | Bağlayıcı Karar         | Şikayet konusu ortadan kalkmıştır        | 0,00                       | 4                   |
| Red            |                         | Karar için yeterli belge bulunmamaktadır | 26.211.442,14              | 85                  |
| Red            | Bağlayıcı Karar         | Karar için yeterli belge bulunmamaktadır | 58.376,00                  | 7                   |
| Red            | Delil Niteliğinde Karar | Karar için yeterli belge bulunmamaktadır | 249.034,50                 | 1                   |
| Red            |                         | Diğer                                    | 548.657,00                 | 233                 |
| Red            | Bağlayıcı Karar         | Diğer                                    | 65.119,50                  | 24                  |
| Red            | Delil Niteliğinde Karar | Diğer                                    | 0,00                       | 3                   |
| Kabul          | Bağlayıcı Karar         |                                          | 110.078.986,18             | 898                 |
| Kabul          | Delil Niteliğinde Karar |                                          | 1.824.043,88               | 144                 |